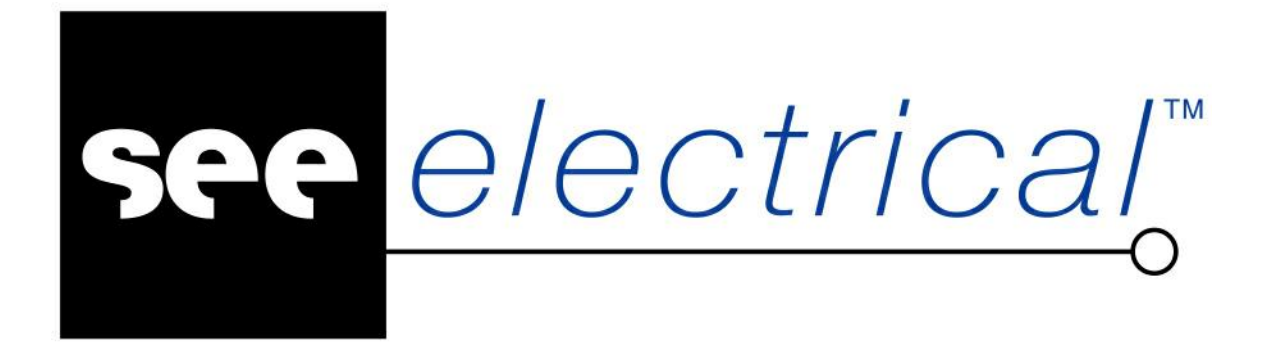

# Pierwsze Kroki w SEE Electrical V8R1

Sierpień 2016

COPYRIGHT © Sierpień 2016 IGE+XAO Polska

Wszelkie prawa zastrzeżone. Nieautoryzowane rozpowszechnianie całości lub fragmentu niniejszej publikacji w jakiejkolwiek postaci jest zabronione. Wykonywanie kopii metodą kserograficzną, fotograficzną a także kopiowanie na nośniku filmowym, magnetycznym lub innym powoduje naruszenie praw autorskich niniejszej publikacji.

# Spis treści

| Spis f | treści 1                                                                                                    |                                                                      |
|--------|----------------------------------------------------------------------------------------------------|----------------------------------------------------------------------|
| 1.     | Wstęp<br>1.1 Instalacja<br>1.2 Programowanie klucza sprzętowego USB<br>1.3 Rejestracja licencji<br>1.4 Uruchomienie programu<br>Foldery i pliki                                                                                                    | 1-2<br>1-3<br>1-3<br>1-5<br>1-13<br>1-20                             |
| 2.     | Zakładanie nowego projektu                                                                                                    | 2-21                                                                 |
| 3.     | Rysowanie schematów3.1Zakładanie Schematu 13.2Siatka3.3Tworzenie Schematu 13.4Pracuj na fragmencie rysunku3.5Zakładanie Schematu 23.6Tworzenie Schematu 2                                                                                                    | 3-24<br>3-24<br>3-26<br>3-27<br>3-39<br>3-39<br>3-39<br>3-40         |
| 4.     | <ul> <li>Zabudowa aparatur</li> <li>4.1 Wprowadzenie</li> <li>4.2 Zakładanie Schematu zabudowy aparatury</li> <li>4.3 Skala</li> <li>4.4 Rysowanie szafy</li> <li>4.5 Rysowanie korytek kablowych</li> <li>4.6 Wstawianie szyn</li> <li>4.7 Wstawianie symboli</li> </ul> | 4-55<br>4-55<br>4-55<br>4-56<br>4-58<br>4-58<br>4-59<br>4-60<br>4-61 |

|    | 4.8 | Wymiary                             | 4-63 |
|----|-----|-------------------------------------|------|
| 5. | Gen | erowanie zestawień                  | 5-64 |
|    | 5.1 | Przejrzyj lub wygeneruj zestawienia | 5-64 |
|    | 5.2 | Wydrukuj rysunki                    | 5-64 |

# 1. Wstęp

Dokumentacja niniejsza pozwoli Państwu zrozumieć działanie programu SEE Electrical krok po kroku.

#### Znaki stosowane w dokumentacji:

| M             | Wybór z menu wstęgowego RIBBON.  |
|---------------|----------------------------------|
| +             | Wybór elementu kursorem.         |
| #             | Wybór z klawiatury.              |
| >             | Wybór pola w oknie.              |
| <pole></pole> | Wstaw tekst lub wybierz element. |
| Т             | Kliknij na Tab w oknie.          |
| I             | Wybierz ikonę na pasku narzędzi. |

## 1.1 Instalacja

Domyślnie program instalowany jest w katalogu:

C:\Program Files (x86)\IGE+XAO\SEE Electrical V8R1\ SEE Electrical V8R1 - (8.1.0.18). Często jednak użytkownik nie ma dostępu do powyższej lokalizacji, dlatego zaleca się instalację bezpośrednio na dysku np. w folderze D:\SEE Electrical V8R1. W tym celu wybieramy typ instalacji, jako Niestandardowa i podajemy interesującą nas lokalizację. Ułatwi to zrozumienie działania programu.

W przypadku <u>braku</u> zainstalowanej platformy Microsoft .NET Framework 4.5 wyświetli się komunikat:

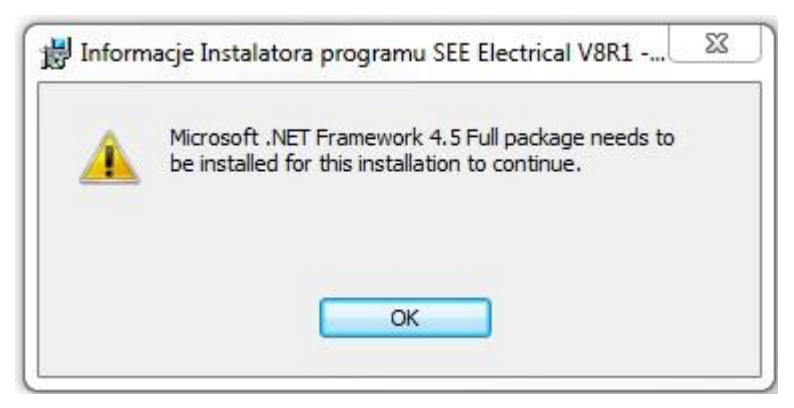

Należy wtedy ją pobrać ze strony producenta Microsoft.

## 1.2 Programowanie klucza sprzętowego USB

W celu zaprogramowania i rejestracji klucza sprzętowgo należy uruchomić <u>Programator klucza zabezpieczającego (See Key Update)</u>. Należy go włączyć klikając **Start\Wszystkie programy\IGE+XAO\SEE Electrical V8R1\Programator klucza zabezpieczającego**.

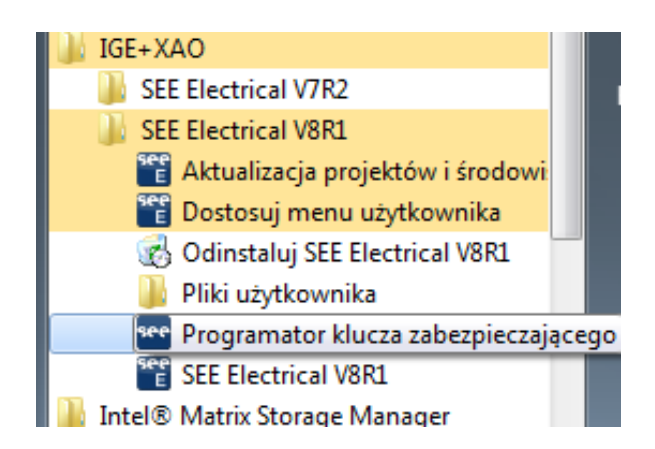

Wyświetli się okno z którego należy wybrać pobrany wcześniej klucz aktywujący.

| see Key Update |                   |                  | _ = ×   |
|----------------|-------------------|------------------|---------|
| Z pliku        |                   |                  |         |
|                |                   |                  |         |
|                |                   |                  |         |
| C Z tekstu     |                   |                  |         |
|                |                   |                  |         |
|                |                   |                  |         |
|                | Ogólne informacie | Uaktualnii klucz | Zamknii |
|                | ogoine intornaeje | oursearing Ridez | Lamany  |

Po wybraniu właściwego pliku z kodem aktywującym pojawi się okno, w którym należy kliknąć **Uaktulanij klucz**:

| See Key Update                                                 | - = × |
|----------------------------------------------------------------|-------|
| I z pliku                                                      |       |
| R\After Saler\Programowanie\2015_05\KL_8_8_1_33EC116E_KEV      |       |
| N. (Arter_Sales (Flogramowanie (2015_05 (K)_0_0.1_55E0110E.KET |       |
| O Z tekstu                                                     |       |
|                                                                |       |
|                                                                |       |
|                                                                |       |
| Ogólne informacje Uaktualnij klucz Zam                         | ıknij |

W kolejnym komunikacie klikamy **TAK** aby zostały wprowadzone zmiany.

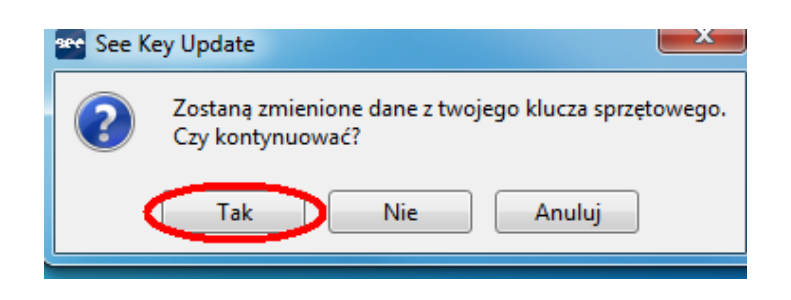

Jeżeli wszystko zostało poprawnie zrobione pojawi się komunikat o pomyślnym zaktualizowaniu klucza sprzętowego USB. Klikamy **Ok** a następnie **Zamknij.** 

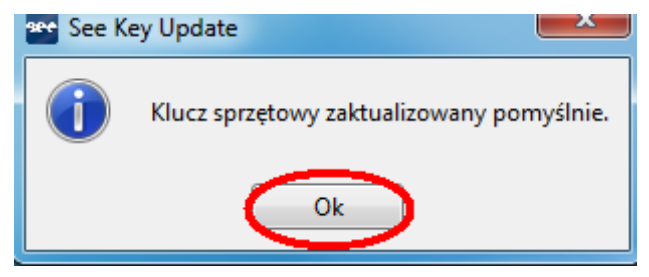

# 1.3 Rejestracja licencji

Program należy uruchomić klikając na ikonkę na pulpicie lub używając polecenia Start / Wszystkie programy / IGE+XAO / SEE Electrical V8R1/ SEE Electrical V8R1.

Uwaga: Przy pierwszym uruchomieniu należy skorzystać z **Uruchom jako administrator.** Opcja dostępna klikając prawym klawiszem myszy na ikonę programu.

**Kreator licencji** zostanie wyświetlony przy pierwszym uruchomieniu programu. W przypadku, gdy nie zostanie on wyświetlony można to zrobić w następujący sposób:

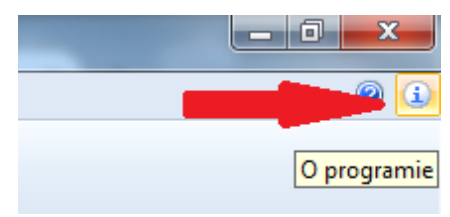

Następnie klikamy Zarejestruj program:

|                                                                                                    | Ор                                                                                                    | rogram                                                                          | ie         |               | ×   |
|----------------------------------------------------------------------------------------------------|----------------------------------------------------------------------------------------------------|---------------------------------------------------------------------------------|------------|---------------|-----|
| see<br>E                                                                                                    |                                                                                                    |                                                                                 |            |               |     |
| Prawa autorskie<br>Produkt:<br>Wersja<br>Kompilacja<br>Ostatnie otwarcie<br>Ostatni zapis<br>Ścieżka<br>Id instalatora msi: | Copyright @<br>V8R1 Servi<br>8.1.2.18<br>2016-02-17<br>2016-04-05<br>2016-02-17<br>C:\Program<br>6842 | ≥ 2015<br>ice Pack 2<br>7 15:11:28<br>5 13:02:41<br>7 15:11:28<br>1 Files (x86) | \IGE+XAO\S | EE Electrical | V8F |
| Zarejestruj program                                                                                                    |                                                                                                    |                                                                                 |            |               |     |
| pomoc@ige-xao.com.pl Otwórz stronę WEB                                                                                      |                                                                                                    |                                                                                 |            |               |     |
| ОК                                                                                                    |                                                                                                    |                                                                                 |            |               |     |

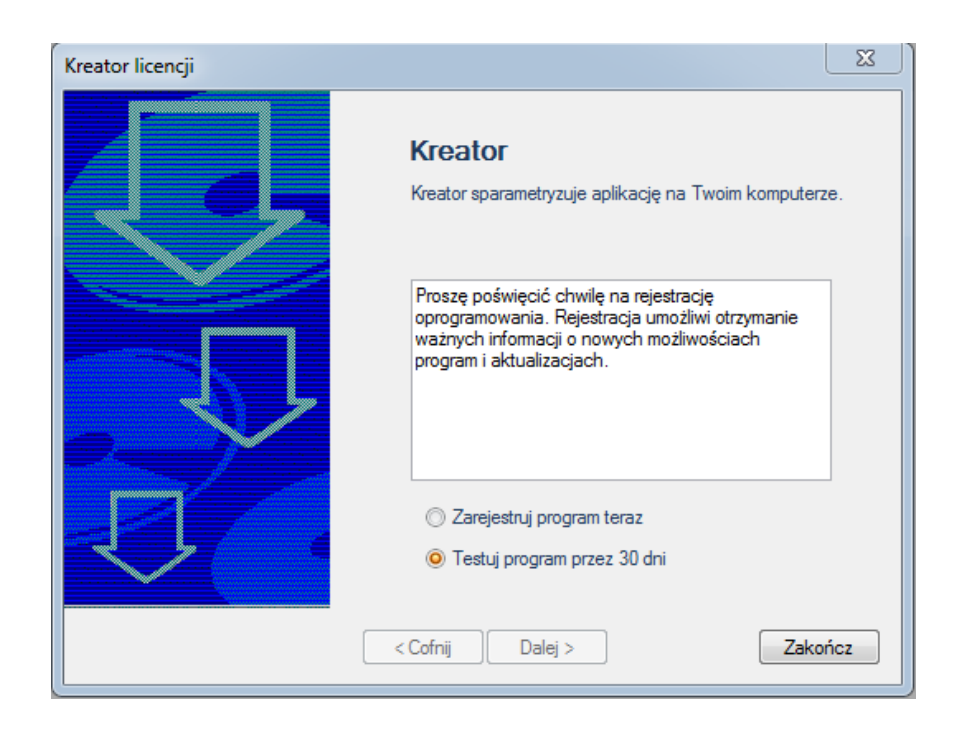

Klient, który **nie zakupił** jeszcze programu, powinien wybrać opcję **Testuj program przez 30 dni.** Będzie mógł używać wersji **TRIAL** przez **30 dni** od daty pierwszego uruchomienia. W wersji TRIAL można utworzyć **do 3 nowych** rysunków w nowym projekcie. Po upływie 30 dni, program będzie się uruchamiał, jako SEE Electrical **Viewer.** Jeśli dany klient zakupi program, nie musi go instalować ponownie. Wystarczy, że po otrzymaniu z IGE+XAO klucza zabezpieczającego **USB lub kodu internetowego**, zarejestruje program, korzystając z kreatora licencji.

Klient, który **zakupił** program i posiada **klucz USB lub kod internetowy,** powinien wybrać opcję **Zarejestruj program teraz**.

| Kreator licencji | 2                                                                                                    | 83 |
|------------------|----------------------------------------------------------------------------------------------------|----|
|                  | <b>Kreator</b><br>Kreator sparametryzuje aplikację na Twoim komputerze.                                                                                             |    |
|                  | Proszę poświęcić chwilę na rejestrację<br>oprogramowania. Rejestracja umożliwi otrzymanie<br>ważnych informacji o nowych możliwościach<br>program i aktualizacjach. |    |
| -D               | <ul> <li>Zarejestruj program teraz</li> <li>Testuj program przez 30 dni</li> </ul>                                                                                  |    |
|                  | < Cofnij Dalej > Zakończ                                                                                                    |    |

Następnie, w oknie Kreatora licencji należy podać dane firmy i przejść do następnego etapu przyciskiem **Dalej.** 

| Kreator licencji |                                           | ×                      |
|------------------|-------------------------------------------|------------------------|
|                  | Proszę wype                               | łnić poniższe pola     |
| <u>ر المجارع</u> | * Pole musi być wypełn<br>zarejestrowania | ione w celu poprawnego |
|                  | *Nazwa                                    | I                      |
|                  | <b>≭</b> Fima                             |                        |
|                  | Adres                                     |                        |
|                  | Kod pocztowy                              |                        |
|                  | Miasto                                    |                        |
|                  | Kraj                                      | •                      |
|                  | Telefon                                   |                        |
|                  | Faks                                      |                        |
|                  | <b>≭</b> E-mail                           |                        |
|                  | < Cofnii Dale                             | i> Zakończ             |
|                  |                                           |                        |

W przypadku posiadania klucza sprzętowego USB wybrać opcję Aplikacja chroniona przez klucz zabezpieczający i zakończyć rejestrację przyciskiem Zakończ.

| Kreator licencji |                                                                      | x     |
|------------------|----------------------------------------------------------------------|-------|
|                  | Sposób zabezpieczenia programu                                       |       |
|                  | Aplikacja chroniona przez klucz zabezpieczający                      |       |
| CODE<br>XYZJ3PT  | ○ Aplikacja chroniona przez kod zabezpieczający<br>lub wersja Trial. |       |
|                  | Cofnij Dalej > Za                                                    | kończ |

Po wykonaniu tych czynności program jest gotowy do użytku, jeśli klucz został wcześniej poprawnie zaprogramowany.

W przypadku posiadania **Kodu internetowego** wybrać opcję **Aplikacja chroniona przez kod zabezpieczający lub wersja Trial.** Kliknąć **Dalej**.

| Kreator licencji |                                                                    | ×      |
|------------------|--------------------------------------------------------------------|--------|
|                  | Sposób zabezpieczenia programu                                     |        |
|                  | 🔘 Aplikacja chroniona przez klucz zabezpieczający                  |        |
| KYZJ3RT          | Aplikacja chroniona przez kod zabezpieczający<br>lub wersja Trial. |        |
|                  | Cofnij Dalej > Za                                                  | akończ |

Wybrać opcję Licencja internetowa. Przejść Dalej.

| Kreator licencji |                                | <b>X</b> |
|------------------|--------------------------------|----------|
|                  | Wybierz typ licencji           |          |
| <i>"</i>         | Licencja internetowa           |          |
| <u>,</u>         | © Licencja z serwera lokalnego |          |
|                  | Cofnij Dalej >                 | Zakończ  |

| Kliknać przycisk | Uzvskaj | licencie | przez | internet. |
|------------------|---------|----------|-------|-----------|
|                  |         |          | P     |           |

| Kreator licencji                                                         |                                                |          | ×                       |  |  |  |  |  |  |
|--------------------------------------------------------------------------|------------------------------------------------|----------|-------------------------|--|--|--|--|--|--|
| Licencja programu                                                        |                                                |          |                         |  |  |  |  |  |  |
| Numer seryjny:                                                           | Numer seryjny: Uzyskaj licencję przez internet |          |                         |  |  |  |  |  |  |
| Numer licencji: 57792DG30WZU59SM                                         | A7NB                                           |          | stawienia serwera Proxy |  |  |  |  |  |  |
| Kod odblokowujący                                                        | Moduł                                          | Poziom   | Status / Pozostało d 🔺  |  |  |  |  |  |  |
| <ul> <li>Licencja</li> <li>Prolongowana wersja demonstracyjna</li> </ul> | Schematy<br>zasadnicze                         | ADVANCED | EXPIRED                 |  |  |  |  |  |  |
| Licencja Prolongowana wersja demonstracyjna                              | Schematy wg<br>normy USA<br>(IEEE)             | BASIC    | EXPIRED                 |  |  |  |  |  |  |
| <ul> <li>Licencja</li> <li>Prolongowana wersja demonstracyjna</li> </ul> | Plany instalacji                               | ADVANCED | EXPIRED                 |  |  |  |  |  |  |
| <ul> <li>Licencja</li> <li>Prolongowana wersja demonstracyjna</li> </ul> | Zabudowa<br>aparatury                          | ADVANCED | EXPIRED                 |  |  |  |  |  |  |
| · · · · · · · · · · · · · · · · · · ·                                    | 4 III III III III III III III III III I        |          |                         |  |  |  |  |  |  |
| Usuń licencję po zamknięciu aplikacji                                    |                                                |          |                         |  |  |  |  |  |  |
| < Cofnij Dalej > Zakończ                                                 |                                                |          |                         |  |  |  |  |  |  |

## Wprowadzić Numer seryjny oraz Hasło, następnie kliknąć przycisk Licencja.

| Rejestracja przez internet | ×                          |
|----------------------------|----------------------------|
| Numer seryj<br>Hasło:      | y:                         |
|                            |                            |
| Licencia                   | - Zwolnii licencie Zamknii |

W przypadku powodzenia ukaże się następujący komunikat:

| Rysunek IDL: Error: No license information. Incorrect Serial number, product, version or password<br>Import/Export z Excel: Error: No license information. Incorrect Serial number, product, version or<br>password |
|----------------------------------------------------------------------------------------------------|
| Configurator SEE Synchronize: Error: No license information. Incorrect Serial number, product, version or                                                                                                    |
| password                                                                                                    |
| Interfeis Solid Works: Error: No license information. Incorrect Serial number, product, version or password                                                                                                    |
| Tłumaczenia: Error: No license information. Incorrect Serial number, product, version or password                                                                                                    |
| Autogeneracia: Error: No license information. Incorrect Serial number, product, version or password                                                                                                    |
| Kod rejestracji przetworzony poprawnie                                                                                                    |
| Kod rejestracji wprowadzonu do aplikacji poprawnie                                                                                                    |
|                                                                                                    |
|                                                                                                    |
|                                                                                                    |
| Licencia Licencia wolna Zamknii                                                                                                    |
|                                                                                                    |

Wykupione moduły zmienią swój status na licencjonowany. Aby zakończyć proces rejestracji należy kliknąć **Zakończ.** 

| 1                                                     | Kreator licencji                                   |                                    |                        |          |          |                       | x |  |  |
|-------------------------------------------------------|----------------------------------------------------|------------------------------------|------------------------|----------|----------|-----------------------|---|--|--|
| ſ                                                     | Licencja programu                                  |                                    |                        |          |          |                       |   |  |  |
| Numer seryjny: 00000000 Uzyskaj licencję przez intern |                                                    |                                    |                        |          |          | net                   |   |  |  |
|                                                       | Numer licencji:                                    | 57792DG30WZU59SM                   | A7NB                   |          | Ust      | awienia serwera Proxy |   |  |  |
| l                                                     | Kod od                                             | blokowujący                        | Moduł                  | Po       | ziom     | Status / Pozostało d  | • |  |  |
|                                                       | <ul> <li>Licencja</li> <li>Prolongowana</li> </ul> | wersja demonstracyjna              | Schematy<br>zasadnicze | ADVAN    | ICED     | LICENSED              | Ш |  |  |
|                                                       | ⊚ Licencja<br>⊙ Prolongowana                       | Schematy wg<br>normy USA<br>(IEEE) | BASIC                  |          | EXPIRED  |                       |   |  |  |
|                                                       | <ul> <li>Licencja</li> <li>Prolongowana</li> </ul> | wersja demonstracyjna              | Plany instalacji       | ADVANCED |          | LICENSED              |   |  |  |
|                                                       | <ul> <li>Licencja</li> <li>Prolongowana</li> </ul> | Zabudowa<br>aparatury              | ADVAN                  | ICED     | LICENSED | ÷                     |   |  |  |
|                                                       | ۰                                                  |                                    |                        |          |          |                       |   |  |  |
|                                                       | Usuń licencję po zamknięciu aplikacji              |                                    |                        |          |          |                       |   |  |  |
|                                                       | < Cofnij Dalej > Zakończ                           |                                    |                        |          |          |                       |   |  |  |

#### Zwalnianie licencji (dotyczy licencji Floating – Allowed to release).

Zwolnienie licencji sprawia, że możliwe jest korzystanie z programu na innym komputerze. Zwolnienienia licencji dokonuje się w kreatorze licencji. Należy postępować tak samo jak w przypadku rejestracji programu **kodem internetowym**, jednak w ostatnim etapie należy kliknąć przycisk **Licencja wolna**.

| ejestracja przez internet                                                                                                    |                                                                                                    | x |
|----------------------------------------------------------------------------------------------------|----------------------------------------------------------------------------------------------------|---|
| Numer seryjny:                                                                                                    | 0000000                                                                                                    |   |
| Hasło:                                                                                                    | NEMEMBERSHIM                                                                                                    |   |
| Rysunek IDL: Error: No license informa<br>Import/Export z Excel: Error: No license<br>password<br>Konfigurator SEE Synchronize: Error: N<br>password<br>Interfejs Solid Works: Error: No license<br>Tłumaczenia: Error: No license informa<br>Autogeneracja: Error: No license informa<br>Kod rejestracji przetworzony poprawnik<br>Kod rejestracji wprowadzony do aplika | ation. Incorrect Serial number, product, version or password<br>e information. Incorrect Serial number, product, version or<br>No license information. Incorrect Serial number, product, version or<br>e information. Incorrect Serial number, product, version or password<br>ation. Incorrect Serial number, product, version or password<br>mation. Incorrect Serial number, product, version or password<br>e<br>acji poprawnie | A |
| Licencja                                                                                                    | Licencja wolna Zamknij                                                                                                    |   |

Operacja powinna wyświetlić następujący komunikat:

| Generator PDF: Unlock code released<br>Rysunek IDL: Error: No license information. Incorrect Serial number, product, version or password<br>Import/Export z Excel: Error: No license information. Incorrect Serial number, product, version or<br>password                                                                                                    | • |
|----------------------------------------------------------------------------------------------------|---|
| Konfigurator SEE Synchronize: Error: No license information. Incorrect Serial number, product, version or<br>password<br>Interfejs Solid Works: Error: No license information. Incorrect Serial number, product, version or password<br>Tłumaczenia: Error: No license information. Incorrect Serial number, product, version or password<br>Autogeneracja: Error: No license information. Incorrect Serial number, product, version or password<br>Kod rejestracji usunięty | • |
| Licencja Licencja wolna Zamknij                                                                                                    |   |

Opcjonalnie możliwe jest ustawienie licencji w taki sposób, aby zamknięcie programu automatycznie wyświetlało zapytanie o jej zwolnienie. W tym celu należy zaznaczyć opcję **Usuń licencję po zamknięciu aplikacji.** 

| Krea | ator licencji                                                                                                    |                       |                                    |        |          |                       | x       |  |  |
|------|----------------------------------------------------------------------------------------------------|-----------------------|------------------------------------|--------|----------|-----------------------|---------|--|--|
|      | Licencja programu                                                                                                    |                       |                                    |        |          |                       |         |  |  |
|      | Numer seryjny:                                                                                                    | 61600001              |                                    |        | Uzys     | kaj licencję przez ir | nternet |  |  |
|      | Numer licencji:                                                                                                    | 57792DG30WZU59SM      | A7NB                               |        | Us       | tawienia serwera P    | roxy    |  |  |
| I E  | Kod od                                                                                                    | blokowujący           | Moduł                              | Pozi   | om       | Status / Pozosta      | o dr 🔺  |  |  |
|      | Licencja Prolongowana                                                                                                    | wersja demonstracyjna | Schematy<br>zasadnicze             | ADVANO | ED       | LICENSED              |         |  |  |
| 000  | ● Licencja<br>○ Prolongowana wersja demonstracyjna                                                                                                    |                       | Schematy wg<br>normy USA<br>(IEEE) | BASIC  |          | EXPIRED               |         |  |  |
| 0    | Licencja Prolongowana                                                                                                    | Plany<br>instalacji   | ADVANO                             | ED     | LICENSED |                       |         |  |  |
|      | Licencja Prolongowana                                                                                                    | wersja demonstracyjna | Zabudowa<br>aparatury              | ADVANO | ED       | LICENSED              | ÷       |  |  |
|      | Image: Image: Image |                       |                                    |        |          |                       |         |  |  |
|      | 🕖 Usuń licencję po zamknięciu aplikacji                                                                                                    |                       |                                    |        |          |                       |         |  |  |
|      |                                                                                                    | < Cc                  | o <b>fnij</b> Dale                 | ej >   |          | Zakor                 | ńcz     |  |  |

## 1.4 Uruchomienie programu

Program należy uruchomić klikając na ikonkę na pulpicie lub używając polecenia Start / Wszystkie programy / IGE+XAO / SEE Electrical V8R1 / SEE Electrical V8R1.

| SEE Electrical    |                   |                    |                       |                        |                  |                    | - | <br><b>63 9</b> 7 |          | X        |
|-------------------|-------------------|--------------------|-----------------------|------------------------|------------------|--------------------|---|-------------------|----------|----------|
| B Nowy Strum      | Poprzedni di Pr   | ojekt Thodut       | Eksplorator projektów | Eksplorator Symboli wg | kodu S Podaled   |                    |   |                   | A.F      |          |
| Ciworz Samkinij   | Nastepny 66 Po    | /sunek 💐 Rysunek   | tksplorator symboli   | Polecenia              | T Okno Wistowoto |                    |   |                   |          |          |
| Rysunek           | Infor             | marge Wilaściwości |                       | Widok                  |                  |                    |   |                   |          | _        |
| Projekt           |                   | • 🖬                | Ga X LI O 101         | 13 al                  |                  | 4 <b>07</b> 877818 |   | Wlaidwoid         |          | <b>7</b> |
|                   |                   |                    |                       |                        |                  |                    |   | Nazwa             | Wartość  |          |
|                   |                   |                    |                       |                        |                  |                    |   |                   |          |          |
|                   |                   |                    |                       |                        |                  |                    |   |                   |          |          |
|                   |                   |                    |                       |                        |                  |                    |   |                   |          |          |
|                   |                   |                    |                       |                        |                  |                    |   |                   |          |          |
|                   |                   |                    |                       |                        |                  |                    |   |                   |          |          |
|                   |                   |                    |                       |                        |                  |                    |   |                   |          |          |
|                   |                   |                    |                       |                        |                  |                    |   |                   |          |          |
|                   |                   |                    |                       |                        |                  |                    |   |                   |          |          |
|                   |                   |                    |                       |                        |                  |                    |   |                   |          |          |
|                   |                   |                    |                       |                        |                  |                    |   |                   |          |          |
|                   |                   |                    |                       |                        |                  |                    |   |                   |          |          |
|                   |                   |                    |                       |                        |                  |                    |   |                   |          |          |
|                   |                   |                    |                       |                        |                  |                    |   |                   |          |          |
|                   |                   |                    |                       |                        |                  |                    |   | Podgląd           |          | 4 🗃      |
|                   |                   |                    |                       |                        |                  |                    |   |                   |          |          |
|                   |                   |                    |                       |                        |                  |                    |   |                   |          |          |
|                   |                   |                    |                       |                        |                  |                    |   |                   |          |          |
|                   |                   |                    |                       |                        |                  |                    |   |                   |          |          |
|                   |                   |                    |                       |                        |                  |                    |   |                   |          |          |
|                   |                   |                    |                       |                        |                  |                    |   |                   |          |          |
|                   |                   |                    |                       |                        |                  |                    |   |                   |          |          |
|                   |                   |                    |                       |                        |                  |                    |   |                   |          |          |
|                   |                   |                    |                       |                        |                  |                    |   |                   |          |          |
|                   |                   |                    |                       |                        |                  |                    |   |                   |          |          |
|                   |                   |                    |                       |                        |                  |                    |   |                   |          |          |
|                   |                   | -                  |                       |                        |                  |                    |   |                   |          |          |
| Person and all Fi | Symbole wg kodu 🛛 | Polecenia          |                       |                        |                  |                    |   |                   | (40 MIR) | 6720     |
| Pomor, metanij Pi |                   |                    |                       |                        |                  |                    |   |                   | COP NUM  | 3594     |

Po uruchomieniu SEE Electrical, na ekranie ukażą się standardowo trzy pionowe obszary oraz **Menu górne**.

Eksploratory **Projekt / Symbole / Symbole wg kodu / Polecenia** znajdują się w lewym dolnym rogu okna SEE Electrical. Obszar **do rysowania** znajduje się w środku. Z prawej strony znajduje się okno **Właściwości** i okno **Podgląd.** 

### Projekt

Projekt w *SEE Electrical* zawiera schematy, rysunki instalacji oraz rysunki zabudowy szaf. Zestawienia generowane są automatycznie na podstawie informacji zawartych na rysunkach, przykładowo:

- Zestawienie aparatury.
- Zestawienie zacisków.
- Zestawienie kanałów PLC.
- Zestawienie żył kabli.
- Zestawienie kabli.
- Zestawienie dokumentów.
- itd.

Dane z projektu używane są do generacji graficznych Zestawień zacisków (konfiguracja *Standard*, Listwy zaciskowe Matrix), Zestawień kabli i Zestawień aparatury.

Możesz tworzyć rysunki szaf lub instalacji w tym samym projekcie.

SEE Electrical zawiera wiele modułów dostarczających funkcji do tworzenia schematów, instalacji i szaf.

Do projektu mogą być dołączone dodatkowo inne dokumenty, przykładowo pliki programów Word lub Excel.

#### Otwarcie projektu przykładowego

Aby otworzyć projekt przykładowy należy zaznaczyć eksplorator **Projekt** (dolna, lewa strona ekranu).

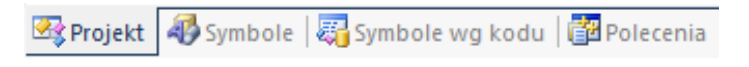

Następnie należy użyć polecenia **Plik/Otwórz/Projekt** i wyświetlonym oknie zaznaczyć np. projekt **Przykład 2.** 

| Look in:    | 📔 Projekty     |                             | - ← 🗈 💣 🖬 - |        |                          |                             |
|-------------|----------------|-----------------------------|-------------|--------|--------------------------|-----------------------------|
| (Ha         | Switch cab     | inet                        |             |        | Właściwości              | Wartość                     |
|             | 管 Instalacja d | lomowa B.sep                |             |        | Atrybuty                 |                             |
| cent Places | 管 Instalacja d | lomowa NL.sep               |             |        | Ścieżka do pliku         | C:\Users\Public\Documents\I |
|             | Przyklad 1.    | sep                         |             |        | Klient                   | CENTRUM SZKOLENIOWE IG.     |
|             | Przyklad 2.    | sep                         |             |        | Adres 1                  | Pl. Na Stawach 3            |
| Desktop     | Przyklad 3.    | sep                         |             |        | Adres 2                  |                             |
|             | Przyklad 3D    | ).sep                       |             |        | Kod Pocztowy             | 30-107                      |
| l ibrarian  | Przyklad-Za    | aciski bez naglowka.sep     |             |        | Miasto                   | Kraków                      |
| Libraries   | Przyklad-Za    | acıski mieszane.sep         |             |        | Telefon                  | 0-12 630-30-30              |
|             | E Przyklad-Za  | aciski na szynie.sep        |             |        | Fax                      | 0-12 630 30 37              |
| Computer    | E Przyklad-Za  | aciski pietrowe.sep         |             |        | E-mail                   | www.ige-xao.com             |
|             | E Przyklad-Za  | aciski z naglowkiem.sep     |             |        | Uzupełnienie 1           |                             |
|             |                |                             |             |        | Uzupełnienie 2           |                             |
| Network     |                |                             |             |        | Uzupełnienie 3           |                             |
|             |                |                             |             |        | Numer dokumentu          |                             |
|             |                |                             |             |        | Opis projektu 01         | IGE+XAO Polska              |
|             |                |                             |             |        | Opis projektu 02         | Projekt przykładowy 2       |
|             |                |                             |             |        | Opis projektu 03         | System sterowania silnikiem |
|             |                |                             |             |        | Opis projektu 04         |                             |
|             |                |                             |             |        | Opis projektu 05         |                             |
|             |                |                             |             |        | Opis projektu 06         |                             |
|             |                |                             |             |        | Opis projektu 07         |                             |
|             |                |                             |             |        | Opis projektu 08         |                             |
|             |                |                             |             |        | Opis projektu 09         |                             |
|             | Ele name:      | Peruklad 2 app              | -           | Open   | Opis projektu 10         |                             |
|             | rile riane:    | ILIZYKIAU Z.SEP             |             | Open   | Data utworzenia projektu | 16-11-2007                  |
|             | Files of type: | Projekt elektryczny (* sep) | -           | Cancel | Drojektował              | 112                         |

Lewa część okna zawiera listę projektów znajdujących się w folderze C:\Users\Public\Documents\IGE+XAO\SEE Electrical\V8R1\Projekty. Prawa część okna zawiera Właściwości projektu, które są wyświetlane w tabelkach rysunkowych.

## Przeglądanie projektu przykładowego

Aby zrozumieć, jakie rysunki i zestawienia mogą być tworzone w programie, zaleca się przejrzenie przykładowego projektu. Należy wybierać po kolei moduły np. Schematy zasadnicze oraz otwierać dwuklikiem poszczególne rysunki.

Oto ilustracja podstawowych pojęć używanych w SEE Electrical.

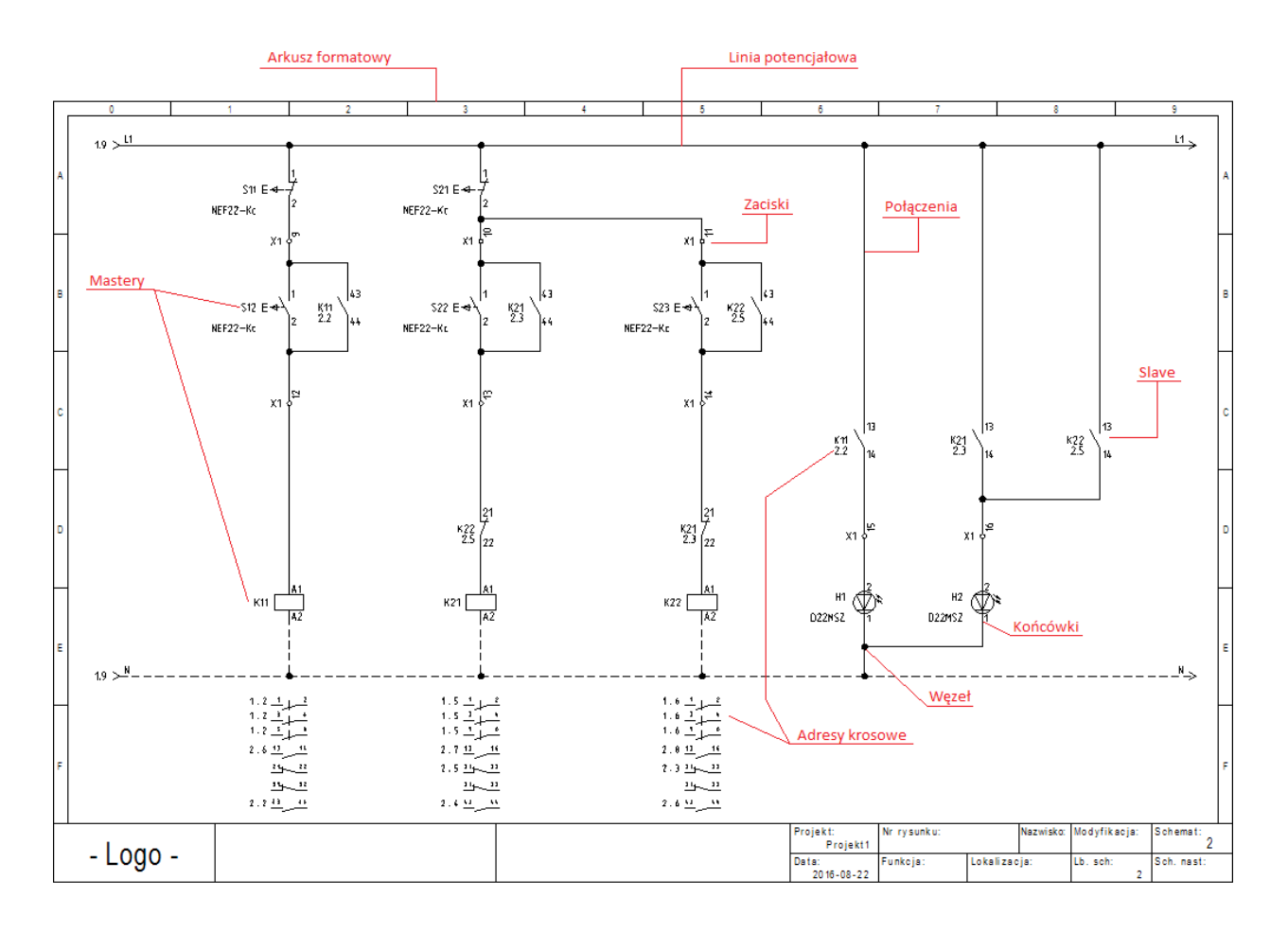

## Przeglądanie bibliotek symboli

Aby wyświetlić biblioteki symboli, zawarte w programie, należy wskazać **Eksplorator symboli** (dolna, lewa strona ekranu).

| 🗟 Projekt | 뤻 Symbole | 🌄 Symbole wg kodu | Polecenia |
|-----------|-----------|-------------------|-----------|
|-----------|-----------|-------------------|-----------|

Obsługa polega na wskazaniu danej biblioteki np. NN/Wyłączniki. Aby wstawić symbol na rysunek, należy go wskazać klikiem i wskazać miejsce na rysunku.

| Symbole 🕂 🗸 🗸                            |
|------------------------------------------|
| Filtr                                    |
| + 📂 Układy ochronne Eaton Moeller 🔺      |
| — 📂 Wyłączniki                           |
| ∜* WYL 1P                                |
| יילָ−י, WYL 1P+ZZ                        |
| <sup>%</sup> ל\* WYL 2P                  |
| ₩₩ UP+ZZ                                 |
| **** WYL 3P                              |
| <b>πκ</b> +λ++ WYL 3P+2Z+2R              |
| *ŧŧŧ-⊀ WYL 3P+ZZ                         |
| ₩₩.47 WYL 3P+ZZ+ZR                       |
| ™##** WYL MAGN 3P+2Z+2R                  |
| 'T∰*' WYL MAGN 3P+ZZ+ZR                  |
| ***** WYL MAGN 4P+2Z+2R                  |
| 'T##' WYL MAGN 4P+ZZ+ZR                  |
| 🕂 📂 Wyłączniki i Rozłączniki DPX Legrand |
| 🕂 📂 Wyłączniki nadprądowe EATON 🔄        |

#### Przeglądanie symboli wg kodu

Katalogi aparatury, dostarczone z programem, zawierają powiązania kodów katalogowych z symbolami (wymagana konfiguracja Standard). Aby wyświetlić symbole wg kodu, należy wskazać **Eksplorator symboli wg kodu** (dolna, lewa strona ekranu).

| 🚭 Projekt   뤻 Symbole | 🌄 Symbole wg kodu | 诸 Polecenia |
|-----------------------|-------------------|-------------|
|-----------------------|-------------------|-------------|

Obsługa polega na wskazaniu **danego producenta** i wybraniu **klasy** katalogu aparatury np. **Przekaźniki termiczne**. Aby wstawić symbol na rysunek, należy go wskazać klikiem i wskazać miejsce na rysunku. Wstawiony symbol będzie posiadał kod katalogowy.

| Symbol | e wg kodu                 | <b>म 📧</b> |
|--------|---------------------------|------------|
| Filtr  |                           | 🔠 🔀 🛃      |
|        | 🔆 Ulubione                | <u> </u>   |
|        | ABB                       |            |
|        | 🛨 🕎 Falowniki ACS150      |            |
|        | 🛨 📃 Falowniki ACS355      |            |
|        | 🛨 📃 Falowniki ACS550      |            |
|        | 🛨 📃 Falowniki ACS800      |            |
|        | Przekaźniki termiczne     |            |
|        | 🖃 h EF19-0.32             |            |
|        | <b>₩₩</b> ₩₩7 1,2,3,4,5,6 |            |
|        | \ 97,98                   |            |
|        | 95,96 <sup>ل</sup>        |            |
|        | 🛨 🔩 EF19-1.0              |            |
|        | 🛨 🔩 EF19-18.9             |            |
|        | 🛨 🔩 EF19-2.7              |            |

#### Przeglądanie katalogu aparatury

Dostarczone z programem katalogi aparatury, zawierają szczegółowe opisy urządzeń używanych w projektowaniu. Aby wyświetlić katalogi, należy wybrać z menu programu polecenie Przetwarzanie – Kody katalogowe - Katalog aparatów.

| Plik  | Rysunek                                                       | Ope    | racje                   | Edycja                                          | Widok                                     | Rysuj     | Przetwarzanie                      |
|-------|---------------------------------------------------------------|--------|-------------------------|-------------------------------------------------|-------------------------------------------|-----------|------------------------------------|
| Katal | log aparatów<br>alizacja<br>ń stare właściwo<br>ły katalogowe | Dści [ | - Wsta<br>- Wsta<br>Wła | aw symbole<br>aw pozostał<br>ściwości Syn<br>Sy | Master/Slav<br>e symbole<br>nbolu<br>mbol | e wg kodu | 4 Przetłumacz<br>a융 Zmień i aktual |

Użytkownik może rozbudować katalogi aparatury. Każdy aparat jest identyfikowany poprzez niepowtarzalny **Kod katalogowy**.

| a danych                            |                |                                                                                                    |           |                        |                               |                   |
|-------------------------------------|----------------|----------------------------------------------------------------------------------------------------|-----------|------------------------|-------------------------------|-------------------|
| ltr                                 |                |                                                                                                    |           |                        |                               | C                 |
| atalogi                             | Aparatura      |                                                                                                    |           |                        | Właściwości                   |                   |
| Producenci 🔺                        | Kod katalogowy | Opis                                                                                                    | Producent | Klasy                  | Nazwa                         | Wartość           |
| 🗕 🗁 ABB                             | TF42-0.13      | Przekaźnik przeciążenia termicznego serii TF ABB dla styczników serii AF09 AF12 AF16 AF26 AF30 Al                                                                                                    | ABB       | Przekaźniki termiczne  | <ul> <li>Ogólne</li> </ul>    |                   |
| Falowniki ACS150                    | TF42-0.17      | Przekaźnik przeciążenia termicznego serii TF ABB dla styczników serii AF09 AF12 AF16 AF26 AF30 A                                                                                                    | ABB       | Przekaźniki termiczne  | Kod kata                      | lo TF42-0.13      |
| Falowniki ACS355                    | TF42-0.23      | Przekaźnik przeciążenia termicznego serii TF ABB dla styczników serii AF09 AF12 AF16 AF26 AF30 A                                                                                                    | ABB       | Przekaźniki termiczne  | Opis                          | Przekaźnik prz    |
| Falowniki ACSS0<br>Ealowniki ACS800 | TF42-0.31      | Przekaźnik przeciążenia termicznego serii TF ABB dla styczników serii AF09 AF12 AF16 AF26 AF30 A                                                                                                    | ABB       | Przekaźniki termiczne  | Klasy                         | Przekaźniki ter   |
| Przekaźniki termiczne               | TF42-0.41      | Przekaźnik przeciażenia termicznego serii TF ABB dla styczników serii AF09 AF12 AF16 AF26 AF30 A                                                                                                    | ABB       | Przekaźniki termiczne  | Producer                      | nt ABB            |
| Przekładniki prądowe                | TF42-0.55      | Przekaźnik przeciażenia termicznego serii TF ABB dla styczników serii AF09 AF12 AF16 AF26 AF30 A                                                                                                    | ABB       | Przekaźniki termiczne  | Data utv                      | 0 11-7-2016       |
| Rezystory hamując                   | TF42-0.74      | Przekaźnik przeciażenia termicznego serii TF ABB dla styczników serii AF09 AF12 AF16 AF26 AF30 A                                                                                                    | ABB       | Przekaźniki termiczne  | Połączen                      | I http://www.ab.  |
| 🦪 Styczniki AF                      | TF42-1.0       | Przekaźnik przeciażenia termicznego serii TE ABB dla styczników serii AE09 AE12 AE16 AE26 AE30 Al                                                                                                    | ABB       | Przekaźniki termiczne  | Opis 1                        | przekaznik prz.   |
| Styczniki instalacyjne              | TF42-1.3       | Przekaźnik przeciażenia termicznego serii TF ABB dla styczników serii AF09 AF12 AF16 AF26 AF30 A                                                                                                    | ABB       | Przekaźniki termiczne  | Producer                      | at ABB            |
|                                     | TF42-1.7       | Przekaźnik przeciażenia termicznego serii TE ABB dla styczników serii AE09 AE12 AE16 AE26 AE30 A                                                                                                    | ABB       | Przekaźniki termiczne  | Dostawo                       | a ABB             |
|                                     | TE42-2.3       | Przekaźnik przeciażenia termicznego serii TE ABB dla styczników serii AE09 AE12 AE16 AE26 AE30 Al                                                                                                    | ABB       | Przekaźniki termiczne  | - Fizyczny                    | 4                 |
| BALLUFF                             | TE42-3.1       | Przekaźnik przeciażenia termicznego serii TE ABB dla styczników serii AE09 AE12 AE16 AE26 AE30 A                                                                                                    | ABB       | Przekaźniki termiczne  | Szerokoś                      | ć 45              |
| BANNER                              | TE42-4.2       | Przekaźnik przeciażenia termicznego serii TE ABR dla styczników serii AE09 AE12 AE16 AE26 AE30 Al                                                                                                    | ARR       | Przekaźniki termiczne  | Wysokoś                       | ić 76.1           |
| BECKHOFF                            | TE42-5 7       | Przekaźnik przeciążenia termicznego serii TE ABR dla styczników serii AE09 AE12 AE16 AE26 AE30 Al                                                                                                    | ARR       | Przekaźniki termiczne  | Głębokoś                      | ść 76.8           |
| CONTROL TECHNIQUES                  | TE42-7.6       | Przekaźnik przeciażenia termicznego serii TE ABB dla styczników serii AE09 AE12 AE16 AE26 AE30 A                                                                                                    | ARR       | Przekaźniki termiczne  | Waga                          | 0,130 kg          |
| CROUZET                             | TE42-10        | Przekaźnik przeciążenia termicznego serii TE ABR dla styczników serii 4E/09 4E12 4E16 4E26 4E30 4                                                                                                    | ARR       | Przekaźniki termiczne  | <ul> <li>Definicja</li> </ul> | a powiązań        |
| DANFOSS                             | TE42-13        | Przekaźnik przeciążenia termicznego serii TE ABB dla styczników serii AE09 AE12 AE16 AE26 AE30 A                                                                                                    | ARR       | Przekaźniki termiczne  | Definicja                     | p 1,2,3,4,5,6,95. |
|                                     | TE42-16        | Przeksźnik przeciązania termicznego senii TE ABB dla styczników seni AE09 AE12 AE10 AE20 AE30 A                                                                                                    | ARR       | Przekaźniki termiczne  | Channel                       | \$1000;0,1,2,3.   |
| FATEK                               | TE42-20        | Przekaźnik przeciążenia termicznego seni Tr Abb dla styczników seni AF09 AF12 AF10 AF20 AF30 A                                                                                                    | ARR       | Przekaźniki termiczne  | Channel.                      | \$1000;8,9;116.   |
| > 🚞 FESTO                           | TE42-24        | Przeksźnik przeciążenia termicznego serii TE ABB dla styczników serii AE00 AE12 AE10 AE20 AE30 A                                                                                                    | ARR       | Drzekaźniki termiczne  | <ul> <li>Różny</li> </ul>     | \$1000,0,7,117.   |
| + 🚞 FINDER                          | TE42-29        | Drzeksźnik przeciązania termicznego seni Tr ABB dla styczników seni AF09 AF12 AF10 AF20 AF30 A                                                                                                    | ARR       | Drząkaźniki termiczne  | Seria                         | TF42              |
| GENERAL ELECTRIC                    | TE42.35        | Przeksźnik przeciążenia termicznego serii TE ABB dla styczników serii AE00 AE12 AE10 AE20 AE30 A                                                                                                    | ARR       | Drzekaźniki termiczne  | - Data                        | 2013-10-28        |
| LIEL HAGED                          |                | The second second s |           | r racinating connectie |                               |                   |
| Dodaj Kopiuj Edytuj                 | Usuń Impo      | rtuj Eksport SEE Web Catalogue                                                                                                    |           |                        |                               |                   |
|                                     |                |                                                                                                    |           |                        |                               |                   |

### Przeglądanie listy dostępnych poleceń

Niektóre polecenia są dostępne z okna **eksploratora poleceń**. Aby wyświetlić dostępne polecenia, należy wskazać **Polecenia** (dolna, lewa strona ekranu). Dostęp do poleceń zależy od zakupionej konfiguracji programu.

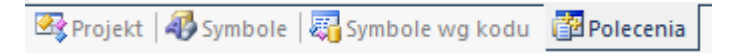

Obsługa polega na wskazaniu dwuklikiem **danego polecenia.** Polecenia muszą być podane obowiązkowo w języku angielskim, natomiast **Opis** działania poleceń jest dostępny w języku polskim. Zmiany dokonujemy użuwając **prawego przycisku myszy.** 

| ecenia          |                                     | <del>.</del> 4                         |
|-----------------|-------------------------------------|----------------------------------------|
| a <b>68</b> 2 1 | Schematy zasadnicze                 |                                        |
|                 |                                     |                                        |
| E E             | Import konfiguracii PLC (Advanced   | )                                      |
| Ŧ               |                                     | ,                                      |
| Ŧ               | Konwertery (opcia)                  |                                        |
| Ŧ               | Kopiowanie rysunków (Advanced)      |                                        |
| Ŧ               | Moduł Intelligent Drawing Legacy    |                                        |
|                 | Moduł Open data                     |                                        |
| _               | Eksport danych do Excela            |                                        |
|                 | Import danych z Excela              |                                        |
| (               | Moduł PDF                           |                                        |
|                 | Eksport bieżącego projektu do       | pliku PDF                              |
|                 | 🔅 Eksport bieżącego projektu do     | pliku PDF wg zdefin                    |
|                 | 🔅 Eksport bieżącego rysunku do      | pliku PDF                              |
| 🛨 🏮             | 🕉 Naprawa projektu                  |                                        |
| +               | 🚯 Narzędzia do tłumaczeń (Advance   | d)                                     |
| +               | 🕉 Skompresowane zestawienie mate    | riałów (Advanced)                      |
| ÷ (             | 💕 Widoki rysunków                   |                                        |
| + I             | 💱 Zarządzanie aspektami (Advanced   | )                                      |
| +               | 🏠 Zarządzanie rewizjami             |                                        |
| +               | 👔 Zestawienia jako rysunki          |                                        |
| ÷ (             | 🌮 Zmiana czcionek                   |                                        |
| 1               | Atobuty kabla do końcówki           | 1                                      |
|                 | Nowa grupa                          |                                        |
|                 | Obraz 16v16                         | ojekcie                                |
| -               | 0010210010                          | elementow                              |
|                 | Obraz 32x32                         |                                        |
|                 | Pokaż nazwę polecenia               |                                        |
| $\checkmark$    | Wyświetl Opis                       |                                        |
|                 | Pokaż nazwę polecenia, Opis         |                                        |
|                 | Pokaż opis, Nazwa polecenia         | istera                                 |
|                 | Usuń wszystkie grupy                |                                        |
|                 | Eksport aktywnego schematu do p     | iiku XML                               |
|                 | Eksport projektu do formatu DWG     |                                        |
|                 | Eksport rejestrow programu          |                                        |
| 1               | Eksport rysunku do formatu DVVG     |                                        |
| 8               | Eksport schematu do pliku XML       | المتعالمة المعالمة المعالمة المعالمة   |
| 1               | Eksudikoja do pliku AlviL Wszystkic | n wrasciwosci teksti<br>u do plików XM |
| 1               | Fix symbol library                  |                                        |
| 2               |                                     |                                        |
| 1               |                                     |                                        |

### Drukowanie projektu przykładowego

Aby wydrukować projekt, należy wybrać polecenie **Plik > Drukowanie > Drukuj** (lub **Ctrl+P**).

## Zamknięcie projektu przykładowego

Aby zamknąć projekt, należy **wskazać nazwę projektu** i wybrać z menu kontekstowego polecenie **Zamknij projekt**.

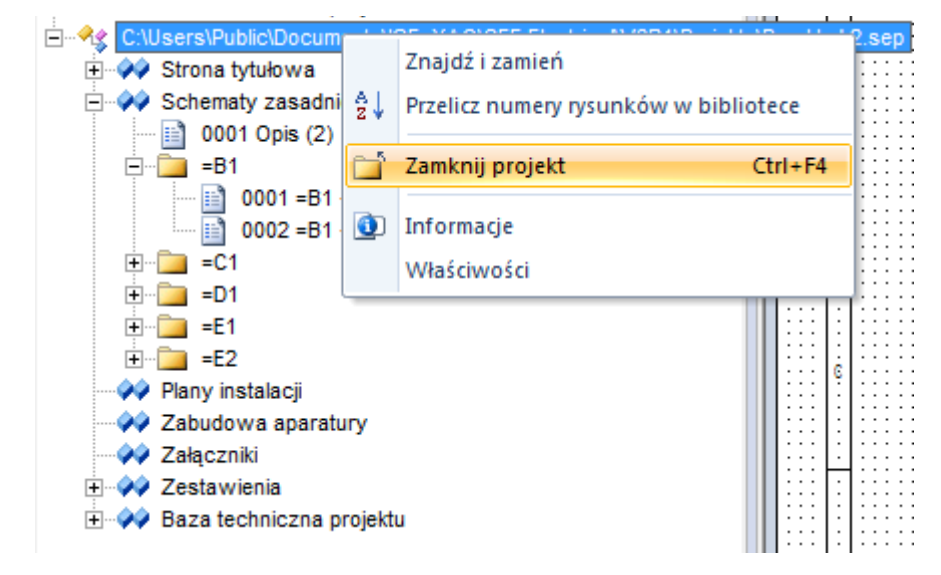

# Foldery i pliki

| < SEE Electrical V8R1>   | Pliki programu <i>SEE Electrical</i> są zapisane w tym<br>folderze.                                                                                                    |
|--------------------------|----------------------------------------------------------------------------------------------------|
| \PROJEKTY                | W tym folderze znajdziecie pliki projektów SEE Electrical.                                                                                                    |
|                          | Pliki projektów mają standardowe rozszerzenie SEP.                                                                                                    |
| \SYMBOLE                 | Bazy symboli SEE Electrical są zapisane w tym folderze.                                                                                                    |
|                          | Bazy symboli mają w SEE Electrical rozszerzenie SES.                                                                                                    |
|                          | Katalog aparatury producentów TYPES.SES także jest (używanie katalogu wymaga posiadania konfiguracji <i>Standard</i> i <i>Advanced</i> ) przechowywany w tym folderze. |
| \SZABLONY                | W tym folderze znajdują się szablony projektów i<br>rysunków, formatki rysunkowe, listy i etykiety oraz pliki<br>Crystal Reports. Także tutaj znajdują się czcionki.   |
|                          | TranslationNew.mdb: Słownik tłumaczeń (konfiguracja Advanced).                                                                                                    |
|                          | SEP: Szablony projektów                                                                                                    |
|                          | TDW: Arkusze formatowe i szablony zestawień                                                                                                    |
|                          | DAT: Czcionki (fonty)                                                                                                    |
| \SZABLONY\LABEL_SETTINGS | SLS: Etykiety dla różnych rodzajów drukarek                                                                                                    |

SEE Electrical używa następujących podstawowych folderów i plików:

Wersja V8R1

# 2. Zakładanie nowego projektu

<u>Ćwiczenie 2-1:</u> Tworzenie nowego projektu.

Uwaga! Do założenia i wykonania poniższego projektu została wykorzystana konfiguracja SEE Electrical ADVANCED.

- 1.M Plik
- 2.M Nowy

| ) 🗸 🗸 🖉 🖉 🖉           | ocuments  IGE+XAO  SEE Electrical  V8 | BR1 ▶ Projekty   | ✓ Search           | Projekty | _ |
|-----------------------|---------------------------------------|------------------|--------------------|----------|---|
| Organize 🔻 🛛 New fold | ler                                   |                  |                    |          | ( |
| 🔶 Favorites 🔶         | Name                                  | Date modified    | Туре               | Size     |   |
| 🗼 Downloads           | 管 Instalacja domowa B                 | 2015-05-28 10:39 | SEE Electrical Doc | 2 888 KB |   |
| 📃 Recent Places       | 管 Instalacja domowa NL                | 2015-05-28 10:40 | SEE Electrical Doc | 2 976 KB |   |
| 🧮 Desktop             | 管 Przyklad 1                          | 2015-05-29 12:59 | SEE Electrical Doc | 7 588 KB |   |
| -                     | 📽 Przyklad 2                          | 2015-05-29 13:33 | SEE Electrical Doc | 6 544 KB |   |
| 📜 Libraries 🦷         | 管 Przyklad-Zaciski bez naglowka       | 2015-05-28 11:17 | SEE Electrical Doc | 4 600 KB |   |
| Documents             | 管 Przyklad-Zaciski mieszane           | 2015-05-28 10:44 | SEE Electrical Doc | 7 664 KB |   |
| 🌙 Music               | 管 Przyklad-Zaciski na szynie          | 2015-05-28 10:41 | SEE Electrical Doc | 3 560 KB |   |
| Pictures              | 管 Przyklad-Zaciski pietrowe           | 2015-05-28 10:41 | SEE Electrical Doc | 4 704 KB |   |
| 🛃 Videos 📃            | 🚏 Przyklad-Zaciski z naglowkiem       | 2015-05-28 10:41 | SEE Electrical Doc | 2 760 KB |   |
| Computer              |                                       |                  |                    |          |   |
| File name: Proje      | :kt1                                  |                  |                    |          |   |
| Save as type: Proie   | kt elektryczny (*.sep)                |                  |                    |          |   |

3.> Nazwa pliku

#### 4.# Projekt1

Można wprowadzić inną nazwę projektu.

5.> Zapisz

Projekt jest założony. Ukaże się lista dostępnych szablonów.

| Wybierz szablon projektu           | X        |
|------------------------------------|----------|
| linie potencjalowe jako polaczenia |          |
| Standard+v8r1                      |          |
| Standard-Solidworks EN             |          |
|                                    |          |
|                                    |          |
|                                    |          |
|                                    |          |
| ОК                                 | ( Anuluj |

#### 6.> <Szablon>

Wybierz szablon projektu Standard+v8r1.

Szablon projektu zawiera różne definicje dotyczące sposobu tworzenia i przetwarzania projektu np. liczbę kolumn na arkuszu formatowym, sposób adresacji krosowej, sposób zarządzania funkcją i lokalizacją itd..

7.> Kliknij **OK**.

Pusty projekt został założony.

Aby określić jego właściwości elektryczne, należy wskazać nazwę projektu i wybrać z menu kontekstowego polecenie Właściwości.

Aby wprowadzić informacje o projekcie, które będą przeniesione do tabelek rysunkowych, należy **wskazać nazwę projektu** i wypełnić okno **Właściwości** (prawa strona ekranu) lub wybrać z menu kontekstowego **Informacje**.

| zwa                      | Wartość                                   |
|--------------------------|-------------------------------------------|
| Atrybuty - Przyklad 3    |                                           |
| Ścieżka do pliku         | C:\Users\Public\Documents\IGE+XAO\SEE Ele |
| Klient                   |                                           |
| Adres 1                  |                                           |
| Adres 2                  |                                           |
| Kod Pocztowy             |                                           |
| Miasto                   |                                           |
| Telefon                  |                                           |
| Fax                      |                                           |
| E-mail                   |                                           |
| Uzupełnienie 1           |                                           |
| Uzupełnienie 2           |                                           |
| Uzupełnienie 3           |                                           |
| Numer dokumentu          |                                           |
| Opis projektu 01         | IGE+XAO Polska                            |
| Opis projektu 02         | Projekt przykładowy 3                     |
| Opis projektu 03         | Projekt przykładowy w SEE Electrical      |
| Opis projektu 04         |                                           |
| Opis projektu 05         |                                           |
| Opis projektu 06         |                                           |
| Opis projektu 07         |                                           |
| Opis projektu 08         |                                           |
| Opis projektu 09         |                                           |
| Opis projektu 10         |                                           |
| Data utworzenia projektu | 2016-07-14                                |
| Projektował              |                                           |
| Tekst wolny 01           |                                           |
| Tekst wolny 02           |                                           |
| Tekst wolny 03           |                                           |
| Tekst wolny 04           |                                           |
| Tekst wolny 05           |                                           |
| Tekst wolny 06           |                                           |
| Tekst wolny 07           |                                           |
| Tekst wolny 08           |                                           |
| Tekst wolny 09           |                                           |
| Tekst wolny 10           |                                           |
| Szablon projektu         | Przykład 3                                |
| Zablokuj projekt         |                                           |
|                          |                                           |

- 8.> Opis projektu 01.
- 9.# Projekt przykładowy.
- 10.> Data utworzenia projektu.

Wiersz **Data utworzenia projektu** wypełniony jest automatycznie. Po uaktywnieniu wiersza można wpisać inną datę.

- 11.> Projektował.
- 12.# Wprowadź swoje dane.

Możesz wprowadzić dodatkowe informacje. Informacje te będą automatycznie wstawione do tabelek rysunkowych.

## 3. Rysowanie schematów

# 3.1 Zakładanie Schematu 1

<u>Ćwiczenie 3-1:</u> Obecnie założysz pierwszy rysunek.

1.> Wskazać moduł Schematy zasadnicze i wybrać z menu kontekstowego polecenie Nowy.

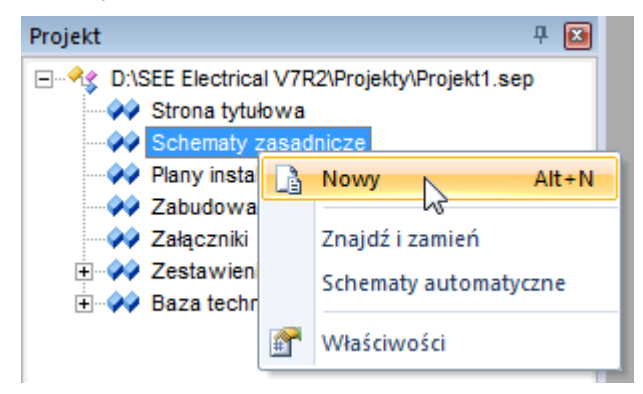

SEE Electrical wyświetli okno Informacje, gdzie możesz wprowadzić dane dotyczące rysunku.

| ee<br>E                  | Informacje 🛛 🗖 🗖                      | × |
|--------------------------|---------------------------------------|---|
| Numer rysunku            | 1                                     | ^ |
| Indeks                   |                                       |   |
| Data utworzenia rysunku  | 2016-04-07                            |   |
| Data modyfikacji rysunku | e e e e e e e e e e e e e e e e e e e |   |
| Modyfikacja rysunku      |                                       |   |
| Rysunek projektował      |                                       |   |
| Opis strony 01           |                                       |   |
| Opis strony 02           |                                       |   |
| Opis strony 03           |                                       |   |
| Opis strony 04           |                                       |   |
| Opis strony 05           |                                       |   |
| Online states and        |                                       | Y |

- 2.> Opis strony 01.
- 3.# Silniki.
- 4.> Numer rysunku.

Numer rysunku "0001" jest automatycznie sugerowany.

5.> Data utworzenia rysunku.

SEE Electrical automatycznie wstawia bieżącą datę. Możesz zmienić datę.

Możesz wprowadzić dane do innych pól.

6.> **OK.** 

Zamknij okno.

Program otwiera pusty rysunek, na arkuszu formatowym A3.

**Uwaga:** Użytkownik może tworzyć rysunki na własnych lub innych arkuszach. Należy **wskazać moduł Schematy zasadnicze** i wybrać z menu kontekstowego polecenie **Właściwości**.

| Projekt                                                          |          | <b>₽ ×</b>                               | 4 | Proje       |
|------------------------------------------------------------------|----------|------------------------------------------|---|-------------|
| Isers\Public\Documents<br>Strona tytułowa<br>Schematy zasadnicze | NGE+     | XAO\SEE Ek                               |   | · · · · · · |
| 1 0001 (1)                                                       | ß        | Nowy                                     |   | Alt+N       |
| Wykorzystanie zestyk<br>Schematy hydrauliki                      |          | Nowy folder                              |   |             |
| Plany instalacji<br>Zabudowa aparatury<br>Załączniki             |          | Znajdź i zamień<br>Schematy automatyczne |   |             |
| 3D Cabinet<br>Zestawienia<br>Baza techniczna pro                 |          | Wklej                                    |   |             |
| baza teoninczna proje                                            | <b>P</b> | Właściwośc                               | i |             |

Pojawi się okno właściwości schematu:

| 🧏 Ogólne 式 Adresy krosowe 📲           | 🚝 Cewka 👌 Połączenia 🦯 Kable 🚰 Listw |
|---------------------------------------|--------------------------------------|
| Arkusz formatowy                      |                                      |
| Arkusz formatowy A3, 0-9 kolumn       | ▼                                    |
| Oznaczanie symboli                    | Nazwa akcji modyfikującej oznaczenia |
| Rdzeń/Numer Def.                      | Parametry                            |
| PLC:                                  |                                      |
| PLC:<br>Metoda pumeracii kapałów PLC: | Weby                                 |
| Metoda humeracji kanarow PEC.         | Woiny Da.                            |
| Połączenia:                           |                                      |
| Rozmiar węzła połączenia:             | 1                                    |
|                                       |                                      |
|                                       |                                      |
|                                       |                                      |
|                                       |                                      |
|                                       |                                      |

## 3.2 Siatka

Siatka umożliwia dokładną pracę. Możesz wybrać siatkę poprzez kliknięcie ikony ma Pasku szybkiego dostępu lub wybrać z menu polecenie **Rysuj – Styl - Siatka**. Po kliknięciu na ikonę wyświetla się lista dostępnych rozmiarów.

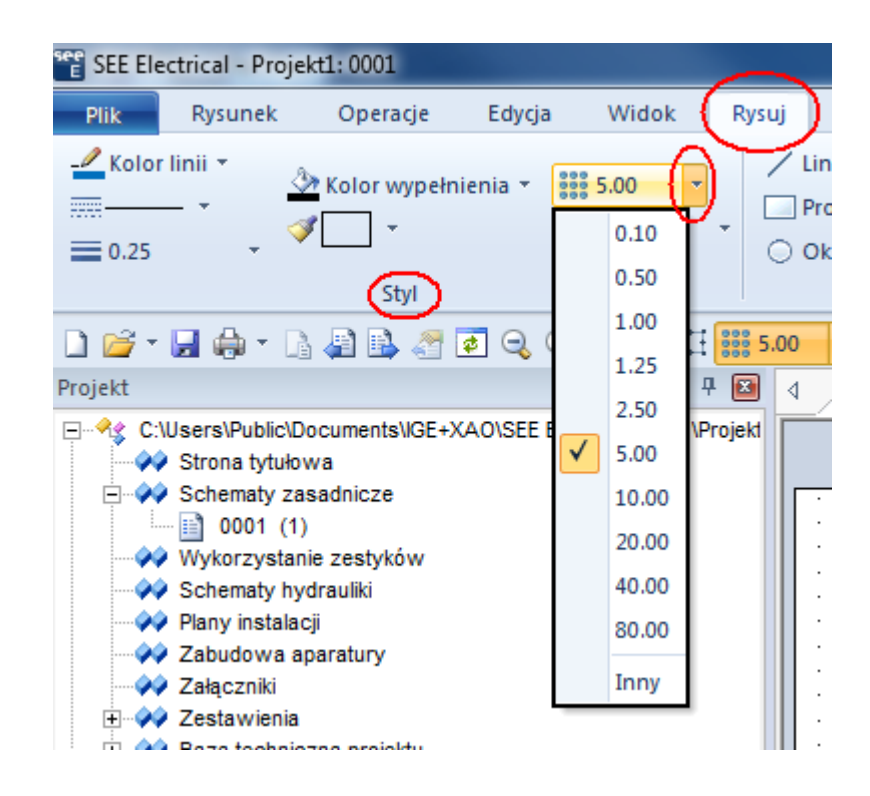

Jeśli wybierzesz Inny, możesz zadeklarować własny rozmiar siatki.

Funkcja dostępna na Pasku narzędzi pozwala wyświetlić lub wygasić siatkę 🕮. Obecnie możesz rozpocząć rysowanie schematu.

# 3.3 Tworzenie Schematu 1

<u>Ćwiczenie 3-2:</u> Wejdź w zakładkę Schematyka

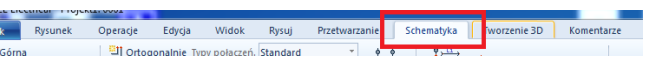

1.+Wybierz Linia potencjałowa > Górna

2.>W oknie Właściwości symbolu wpisz w komórkę Oznaczenie

3. #L1

| 📽 Właściwości symbolu                                                                                                    |           |
|----------------------------------------------------------------------------------------------------|-----------|
| Właściwości                                                                                                    | Podgląd   |
| Wartość     Pokaż       Oznaczenie (-)     L1     Db       Numer koncowki uu     SU     Im                                                                          |           |
|                                                                                                    | 3.9 >     |
| <ul> <li>Pokaž informacje o symbolu</li> <li>Pokaž informacje o końcówkach</li> <li>Pokaž informacje o symbolach Slave</li> <li>Pokaž informacje o typie</li> </ul> |           |
|                                                                                                    | OK Anuluj |

- 4. Powtórz poprzedni krok w celu wstawienia linii potencjałowych L2 i L3.
- 5.+Wejdź w zakładkę **Rysuj**, zmień Kolor linii na **zielony** i rodzaj linii na **Kreskowo punktowa.**

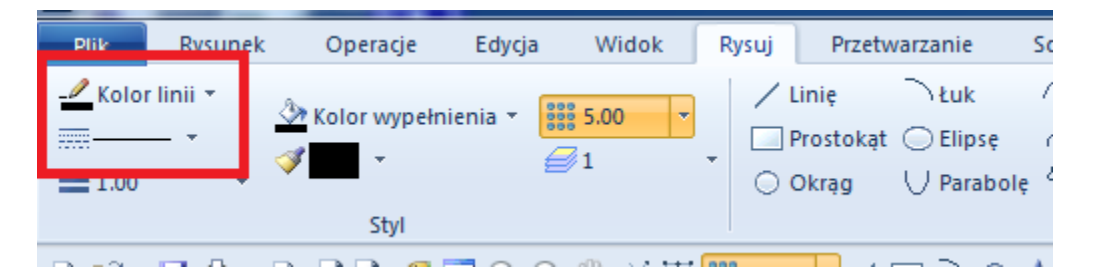

- 6. Wróć do zakładki Schematyka i wstaw Linia potencjałowa > Dolna.
- 7.>W oknie Właściwości symbolu wpisz w komórkę Oznaczenie

8.#PE.

9. Ponownie wejdź w zakładkę **Rysuj** tym razem zmieniając kolor na **niebieski** i rodzaj linii na **Kreskowa.** 

10. Wstaw linię potencjałową z oznaczeniem N.

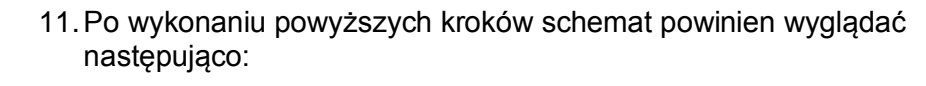

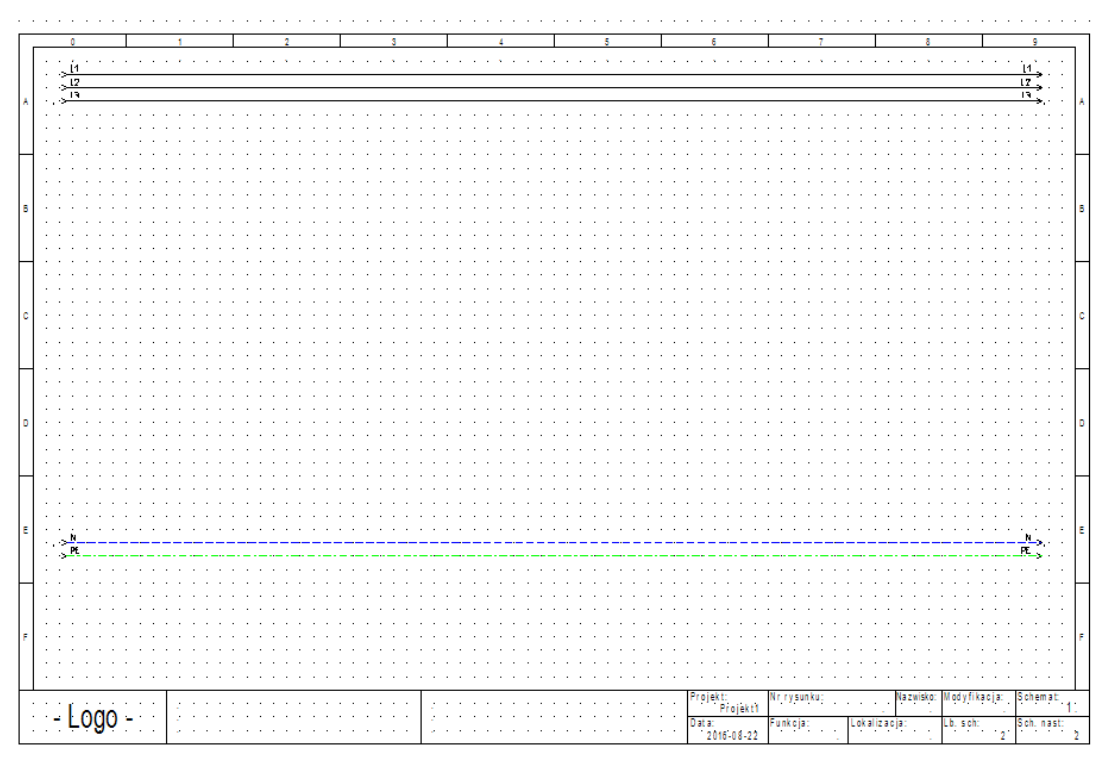

<u>Ówiczenie 3-3:</u> Wybierz bibliotekę zawierającą **Symbole**, których chcesz używać.

W tym wypadku wybierz bibliotekę Norma EN60617 katalog Silniki i generatory.

1.+ Znajdź w katalogu symbol Silnik 3faz.+ PE + N.

| Symbol | e                                      | 부 🗵      |
|--------|----------------------------------------|----------|
| Filtr  |                                        | <b>A</b> |
|        | 🛨 📂 Połączenia, ogólnego przeznaczenia | <b></b>  |
|        | 🕂 📂 Przetwomiki                        |          |
|        | 🛨 📂 Przełączniki                       |          |
|        | 🕂 📂 Rezystancje                        |          |
|        | 🕂 📂 Rozdzielacze                       |          |
|        | 🛨 📂 Rozłączniki 1P                     |          |
|        | 🛨 📂 Rozłączniki wielopolowe            |          |
|        | Silniki i generatory                   |          |
|        | Generator synchr. 3faz.                |          |
|        | Generator szerbocz. DC                 |          |
|        | (2) Generator, AC                      |          |
|        | Generator, DC                          |          |
|        | Maszyna elektryczna wirująca           |          |
|        | Silnik 1faz. AC                        |          |
|        | ( N) Silnik Ifaz.+ PE                  |          |
|        | Silnik 3faz. AC                        |          |
|        | (K) Silnik 3taz. pierścieniowy         |          |
|        | Lister Silnik Staz. Y/D                |          |
|        | (1) Sink staz.+ PE                     |          |
|        |                                        |          |
|        |                                        |          |
|        | Silnik indukcyiny 3az                  |          |
|        |                                        |          |
|        | Silnik repulsviny 1faz                 |          |
|        | Silnik szeregowy DC                    |          |
|        |                                        | •        |

🗠 Projekt 🛷 Symbole 🐻 Symbole wg kodu 📴 Polecenia |

- 2.+ Kliknij na dwukrotnie na symbol silnika.
- 3.+ Przesuń symbol silnika na rysunek.
- 4.+ Przesuń silnik do kolumny 3 i umieść pod dolnymi liniami potencjałowymi.

- 5.+ Kliknij dwukrotnie na symbol aby otworzyć okno Właściwości symbolu
- 6.> Oznaczenie
- 7.# M11
- 8.> Opis symbolu
- 9.# Wentylator
- 10.> Kod katalogowy
- 11.# 4Sg90L-2-IE2

Ponownie wróc do biblioteki **Norma EN60617,** tym razem otwierając katalog **Zaciski** 

- 12.+ Znajdź w katalogu symbol 1 zacisk 90° pionowy
- 13.+ Kliknij dwukrotnie na symbol zacisku.

14.+ Przesuń symbol zacisku na rysunek i umieść go nad silnikiem ale poniżej dolnych linii potencjałowych łącząc go z końcówką silnika oznaczoną literą **U**.

- 15.> Oznaczenie
- 16.# X1

Takie oznaczenie powinno pojawić się domyślnie.

- 17.> Kod katalogowy
- 18.# 3010123

19.> Numer oraz sortowanie zacisku powinny być 1, jeżeli są inne to wstaw poprawną wartość.

- 20. Powtórz powyższe kroki dla pozostałych końcówek silnika.
- 21. W bibliotece Norma EN60617 otwórz katalog Zestyki styczników 2P, 3P, 4P.
- 22.+ Znajdź w katalogu symbol 3P-ZZ mocy 2

23.+ Wstaw symbol bezpośrednio nad silnikiem tak aby znajdował się w przestrzeni pomiędzy górnymi a dolnymi liniami potencjałowymi.

24.> Oznaczenie

25.# K11

Wstawianie aparatu wykorzystując Eksplorator Symboli wg kodu.

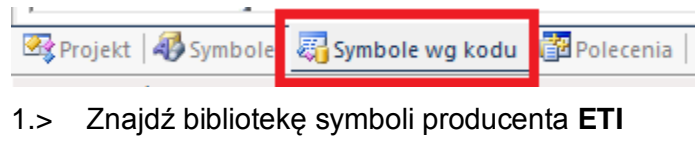

#### 2.> Rozwiń klasę Wyłączniki magneto-termiczne.

| S          | ymbol | e wg k | odu   |          |                                |                         |        | Ļ       |                       |
|------------|-------|--------|-------|----------|--------------------------------|-------------------------|--------|---------|-----------------------|
|            | Filtr |        |       |          |                                |                         | A      | × (     | <b>+</b> <del>)</del> |
|            | +     | 8=)    | DANF  | oss      |                                |                         |        |         |                       |
|            | +     | 8=     | EATO  | N        |                                |                         |        |         |                       |
|            | Ξ     | 8=     | ETI   |          |                                |                         |        |         |                       |
|            |       | +      |       | Rozłą    | zniki izolacyjne SV            |                         |        |         |                       |
| + J        |       |        |       | Stycz    | ki bistabilne modułowe         |                         |        |         |                       |
| 🕂 📑 🚽 Wkła |       |        | 2     | Wkła     | ki topikowe cylindryczne       |                         |        |         |                       |
| + 🗾 Wkła   |       |        |       | Wkła     | ki topikowe D                  |                         |        |         |                       |
|            |       | +      | 2     | Wyłą     | zniki KZS                      |                         |        |         |                       |
|            |       | +      | 2     | Wyłą     | zniki LIMAT                    |                         |        |         |                       |
|            |       | -      | 2     | Wyłą     | zniki magneto termiczne        |                         |        |         |                       |
|            |       |        | +     | ♣        | EB 630/3 630A 3p, Zabezpieczen | ie termo-magnetyczne EB | 2 630/ | 800 AI  | I                     |
|            |       |        | +     | ♣        | EB 630/4 630A 4p, Zabezpieczen | ie termo-magnetyczne EB | 2 630/ | 800 AI  | I                     |
|            |       |        | +     | *        | EB 800/3 800A 3p, Zabezpieczen | ie termo-magnetyczne EB | 2 630/ | 800 AI  | I                     |
|            |       |        | +     | •        | EB 800/4 800A 4p, Zabezpieczen | ie termo-magnetyczne EB | 2 630/ | 800 AI  | I                     |
|            |       |        | +     | •        | EB2 125/3L 100A 3p, Zabezpiecz | enie termo-magnetyczne  | EB2 12 | 5 AF 3  |                       |
|            |       |        | +     | •        | EB2 125/3L 125A 3p, Zabezpiecz | enie termo-magnetyczne  | EB2 12 | 5 AF 3  |                       |
|            |       |        | +     | 1        | EB2 125/3L 20A 3p, Zabezpiecze | nie termo-magnetyczne E | B2 125 | AF 3p   | 1                     |
|            |       |        | +     | *        | EB2 125/3L 32A 3p, Zabezpiecze | nie termo-magnetyczne E | B2 125 | AF 3p   | 1                     |
|            |       |        | +     | *        | EB2 125/3L 50A 3p, Zabezpiecze | nie termo-magnetyczne E | B2 125 | AF 3p   | 1                     |
|            |       |        | +     | ٠        | EB2 125/3L 63A 3p, Zabezpiecze | nie termo-magnetyczne E | B2 125 | AF 3p   | •                     |
|            |       |        | +     | •        | EB2 125/3S 100A 3p, Zabezpiecz | enie termo-magnetyczne  | EB2 12 | 25 AF 3 |                       |
|            |       |        | +     | 1        | EB2 125/3S 125A 3p, Zabezpiecz | enie termo-magnetyczne  | EB2 12 | 25 AF 3 |                       |
|            | •     |        | +     | <b>.</b> | EB2 125/3S 20A 3p. Zabezpiecze | nie termo-magnetvozne E | B2 125 | AF 3c   | -                     |
| 6          | Pro   | jekt 🖌 | 🚯 Sym | bole     | 😽 Symbole wg kodu 📲 Poleo      | enia                    |        |         |                       |

3.> Wybierz aparat EB2 125/3S 20A 3p

4.> Wstaw aparat pomiędzy zaciskami mocy a górnymi liniami potencjałowymi.

5.> Aby zwinąć klasy i przywrócić oryginalny widok dla eksploratora wciśnij ikonę zaznaczoną na rysunku poniżej:

| Symbole wg kodu 🕂 |              |          |     |            |  |
|-------------------|--------------|----------|-----|------------|--|
| Filtr             |              |          | A 🔀 | <b>*</b> • |  |
|                   | $\checkmark$ | Ulubione |     |            |  |

- 6.> Rozwiń bibliotekę producenta **APATOR** i klasę **Rozłączniki**.
- 7.> Znajdź aparat o kodzie katologowym RAB 000 P3
- 8.> Wstaw aparat pomiędzy górnymi liniami potencjałowymi a wyłącznikiem.

Dodawanie kolejnych kodów katalogowych do istniejącego aparatu.

9.+ Kliknij dwukrotnie lewym przyciskiem myszy na poprzednio wstawiony Rozłącznik.

| rasciwosci                                                                           |                                                           |          | Podgląd           |
|--------------------------------------------------------------------------------------|-----------------------------------------------------------|----------|-------------------|
|                                                                                      | Wartość                                                   | Pokaż    |                   |
| znaczenie (-)                                                                        | Q1                                                        | Db 🔽     |                   |
| pis symbolu                                                                          |                                                           |          |                   |
| od katalogowy                                                                        | RAB 000 P3                                                | Db Linię |                   |
| umer końcó w ki 00                                                                   | 1                                                         |          | .1.3.             |
| umer końcówki 01                                                                     | 2                                                         |          |                   |
| umer końcó w ki 02                                                                   | 3                                                         |          | F = H = H = H     |
| umer końcówki 03                                                                     | 4                                                         |          | 444               |
| umer końcówki 04                                                                     | 5                                                         |          | RAB 000 P3 12 4 1 |
| umer końcówki 05                                                                     | 6                                                         | <b>V</b> |                   |
| dzeń oznaczenia                                                                      | Q                                                         |          |                   |
| znaczenie zabloko                                                                    | Parametry                                                 |          |                   |
| Pokaž informacje o<br>Pokaž informacje o<br>Pokaž informacje o<br>Pokaž informacje o | o symbolu<br>o końcówkach<br>o symbolach Slave<br>o typie |          | Rozłącznik ARS 3b |

10.> W komórce **Kod katalogowy** dopisz trzykrotnie następujący kod oddzielając poszczególne kody średnikami:

#### 11.# 1115282102T;1115282102T;1115282102T

| Opis symbolu      |                                                |            |
|-------------------|------------------------------------------------|------------|
| Kod katalogowy    | RAB 000 P3;1115282102T;1115282102T;1115282102T | Wielolinię |
| Numer końcówki 00 | 1                                              | 1112       |

Łączenie aparatów przy pomocy połączeń.

12. Połączenia powinny zostać wstawione automatycznie.

Jeżeli połączenia bloku zostały wstawione niepoprawnie możesz usunąć połączenia zaznaczając je lewym klawiszem myszy, następnie prawym klawiszem myszy rozwinąć menu i wybrać **Usuń** lub po zaznaczeniu wcisnąć klawisz **Delete**.
 Brakujące połączenia możesz dorysować wchodząc w menu **Schematyka** i wybierając wstawianie połączeń > Pojedynczo

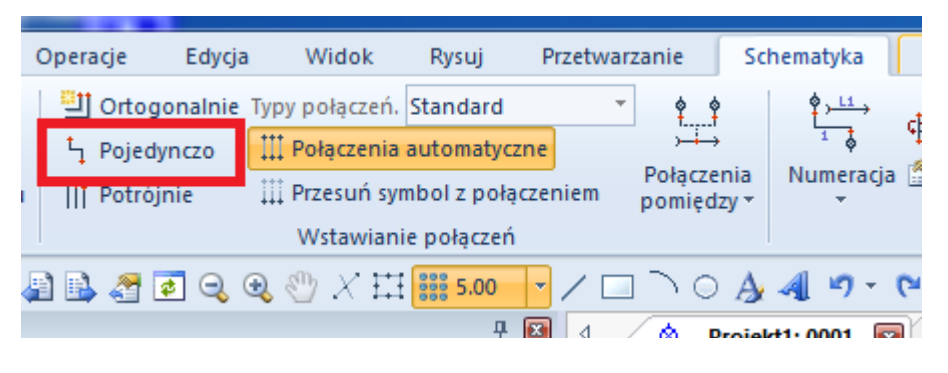

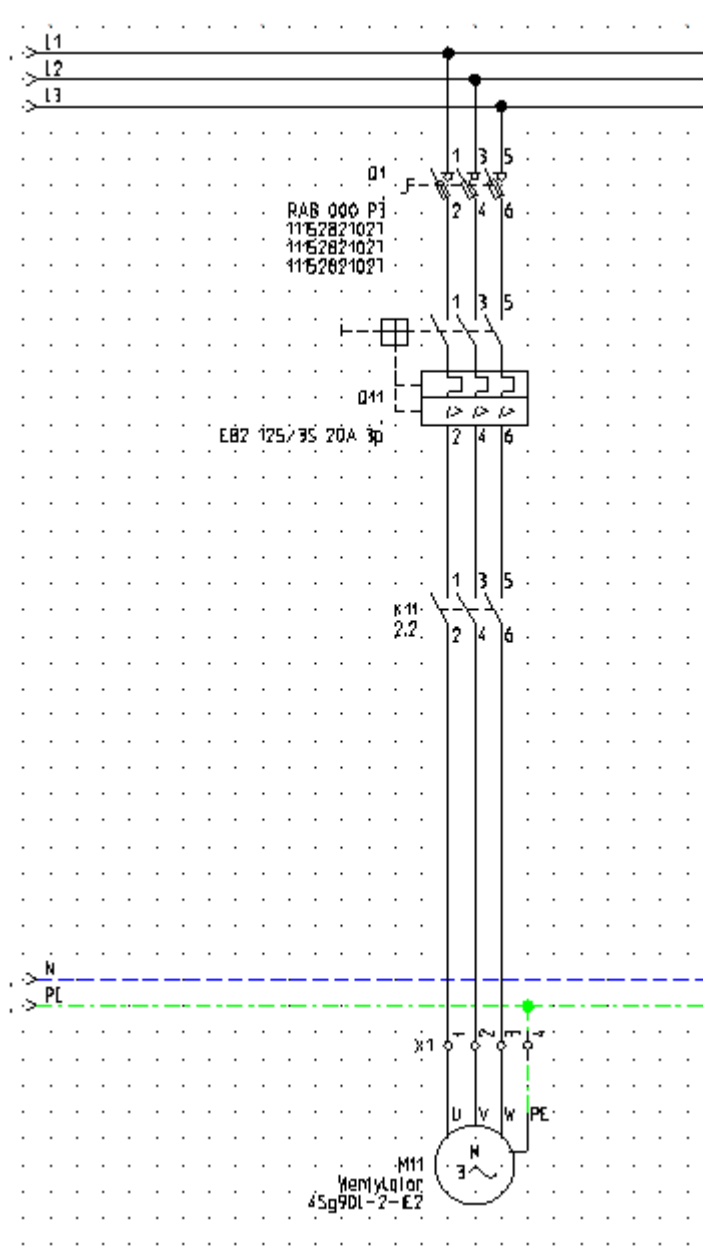

Po wykonaniu powyższych krokow schemat powinien prezentować się następująco:

Przed przystąpieniem do dalszych poleceń upewnij się, że schemat stworzony przez Ciebie wygląda identycznie jak ten zaprezentowany powyżej.

#### <u>Ćwiczenie 3-4:</u> Zapisz projekt.

1.M Plik.

2.M Zapisz.

<u>Ćwiczenie 3-5:</u> Kopiowanie i Edycja aparatów na schemacie.

1. Zaznacz poprzednio stworzony blok zaznaczając od lewej strony do prawej. Cały blok powinien zmienić kolor na czerwony.

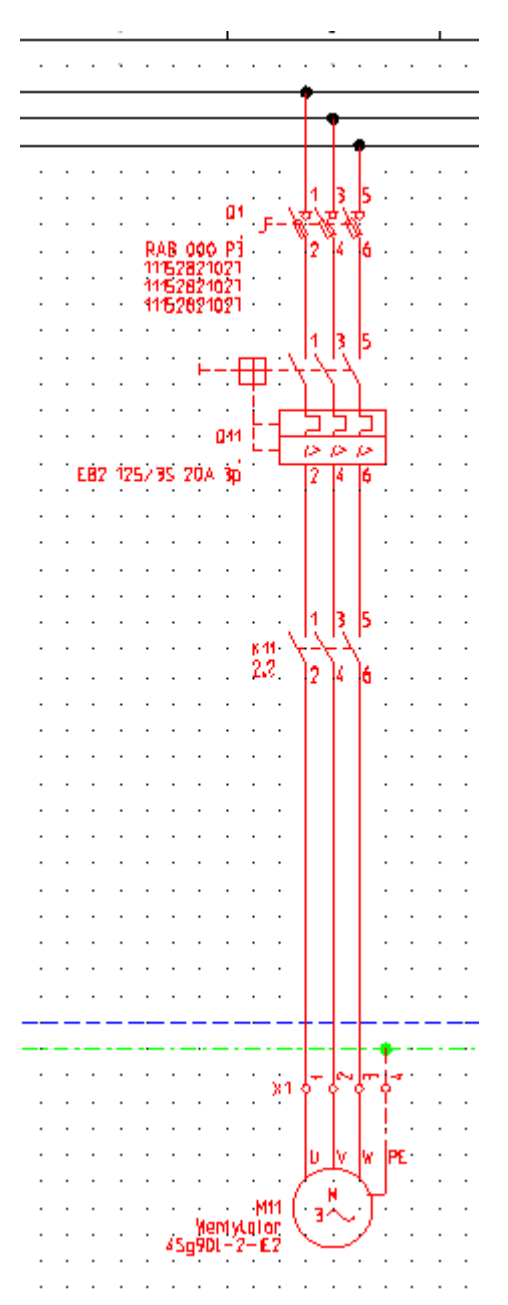
- 2. Z zacznaczonym blokiem wciśnij na klawiaturze klawisz **ctrl** i przytrzymaj.
- 3. Kliknij lewym przyciskiem myszy na dowolny element bloku i przeciągnij w prawo do kolumny 5.
- 4. Wstaw nowy blok upewniając się że połączenia są w odpowiednium miejscu. Po tej operacji schemat powinien wyglądać następująco:

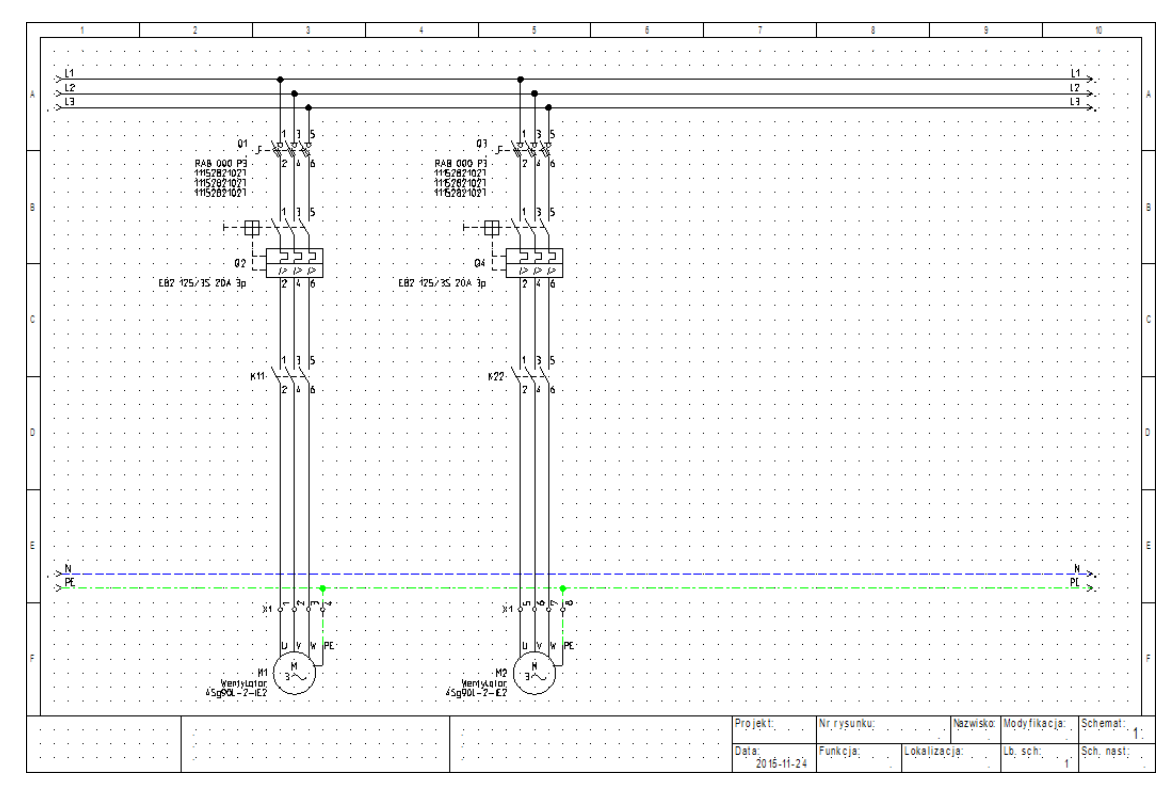

- 5. Kliknij dwukrotnie lewym przyciskiem myszy na silnik znajdujący się w kolumnie 5.
- 6. >Oznaczenie
- 7. #M21
- 8. >Opis symbolu
- 9. #Transporter
- 10. >Kod katalogowy
- 11. # 4Sg355S-6A-IE2
- 12. Zaciski powinny zostać automatycznie ponumerowane kolejno 5, 6, 7, 8. Jeżeli numeracja się nie zgadza zmień numer oraz sortowanie zacisku.

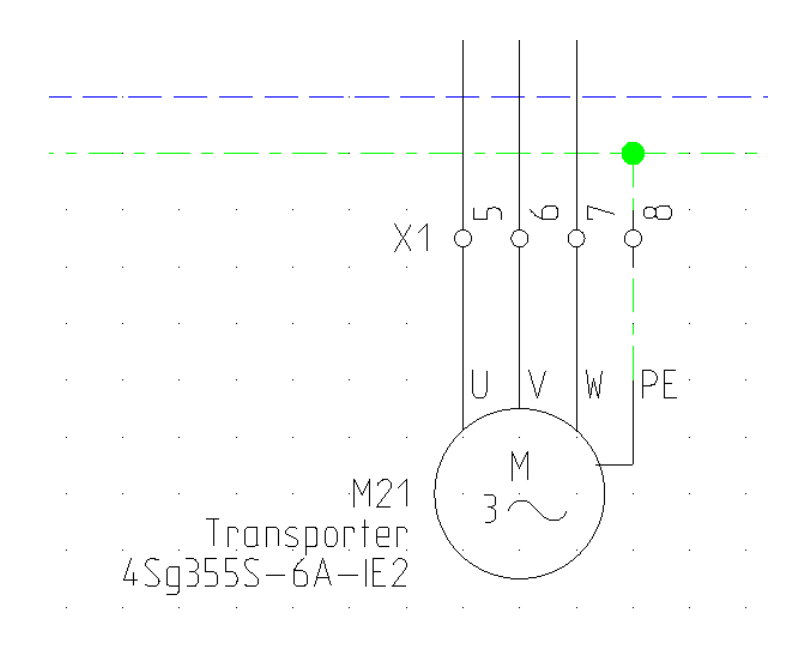

- 13. Kliknij dwukrotnie na zestyk mocy w kolumnie 5
- 14. >Oznaczenie
- 15. #K22
- 16. Zamknij okno właściwości symbolu
- 17. Kliknij w symbol zestyku mocy aby go zaznaczyć (kolor symbolu zmieni się na czerwony)
- 18. Wciśnij **ctrl** i przytrzymaj a następnie kliknij lewym przyciskiem myszy i przeciągnij symbol w prawo do kolumny 6.
- 19. Kliknij dwukrotnie na nowo wstawiony symbol
- 20. >Oznaczenie
- 21. #K22
- 22. Zamknij okno właściwości symbolu

23. Wstaw połączenia zgodnie z rysunkiem przedstawionym poniżej

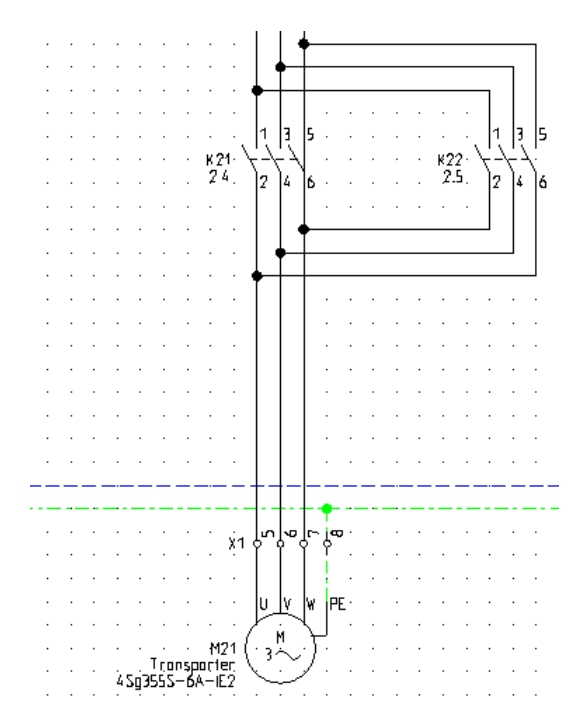

- 24. Kliknij dwukrotnie na wyłącznik w kolumnie 5
- 25. >Oznaczenie
- 26. #Q21
- 27. >Kod katalogowy
- 28. # EB2 400/3L 400A 3p
- 29. Zamknij okno właściwości symbolu
- 30. Kliknij dwukrotnie na rozłącznik w kolumnie 5
- 31. >Oznaczenie
- 32. #Q2
- 33. >Kod katalogowy
- 34. # 63-811825-011;1115282156T
- 35. Zamknij okno właściwości symbolu

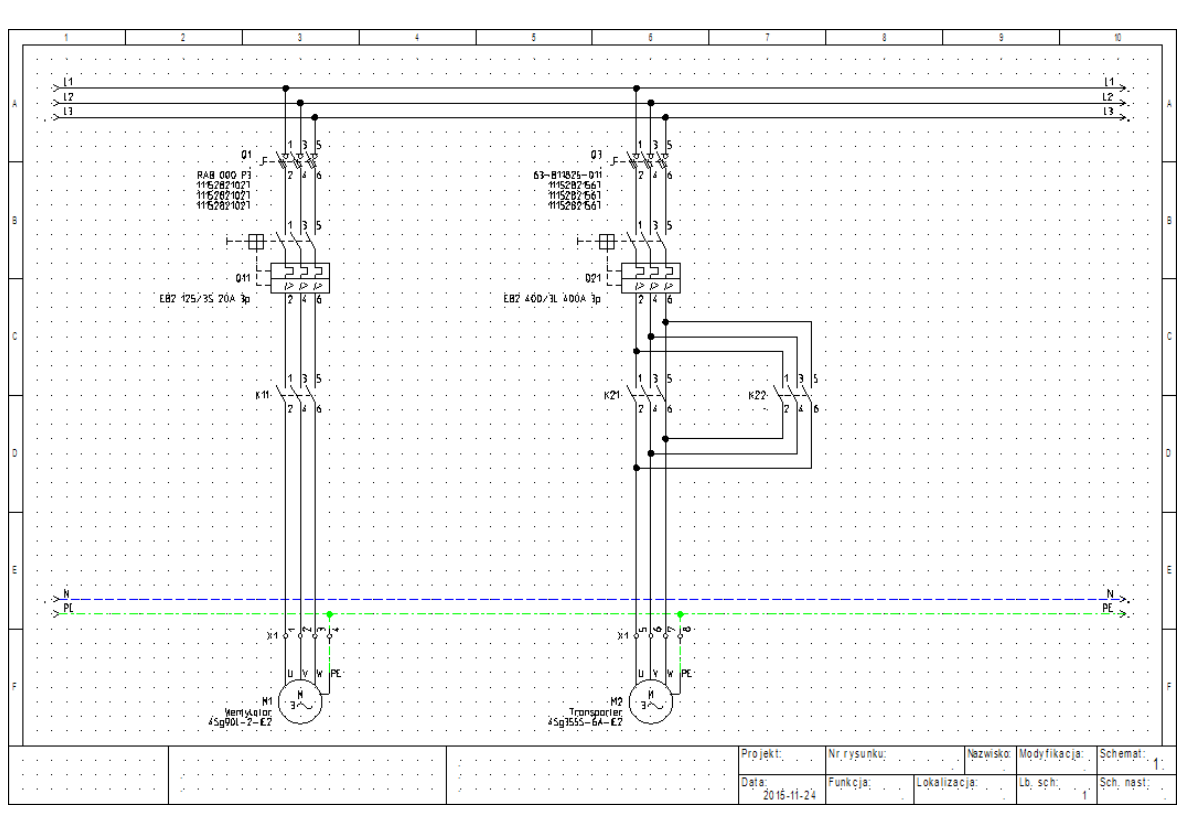

36. Schemat powinien prezentować się następująco:

<u> Ćwiczenie 3-7:</u>

Zapisz projekt.

1.M Plik.

2.M Zapisz.

## 3.4 Pracuj na fragmencie rysunku

Często trzeba powiększyć część rysunku.

<u>Ćwiczenie 3-8:</u> Wyświetl fragment rysunku.

### 1.M Widok – Zoom – Fragment.

- 2.+ Wskaż pierwszy punkt fragmentu do powiększenia i trzymaj wciśnięty.
   Fragment jest definiowany poprzez dwa punkty.
- 3.+ Przesuń kursor myszki i zwolnij klawisz.

Możesz wybrać funkcję poprzez naciśnięcie klawisza skrótu F4.

<u>Ćwiczenie 3-9:</u> Powróć do pełnego widoku.

### 1.M Widok - Zoom - Pełny

Możesz wybrać funkcję poprzez naciśnięcie klawisza skrótu F3.

**Uwaga:** Możliwe jest sterowanie zoom przy pomocy myszki, naciśnij i trzymaj CTRL równocześnie wykonując scrolling myszką. Także można używać menu "Łapka", dostępnego w oknie Podgląd (dolna prawa część ekranu).

## 3.5 Zakładanie Schematu 2

<u>Ćwiczenie 3-10:</u> Utwórz 2 schemat projektu.

Wskazać moduł Schematy zasadnicze i wybrać z menu kontekstowego polecenie Nowy – analogicznie do zakładania Schematu 1.

Określ informacje o rysunku.

- 1.> Opis schematu 01
- 2.# Sterowanie
- 3.> Numer rysunku.Numer 0002 jest automatycznie sugerowany. Nie zmieniaj go.
- 4.> Kliknij **OK**, aby zamknąć okno dialogowe

Wyświetlił się pusty rysunek

Obecnie możesz rozpocząć tworzenie drugiego schematu.

## 3.6 Tworzenie Schematu 2

Wstaw linie potencjałowe L1 i N, wstaw symbole i połączenia.

<u>Ćwiczenie 3-11:</u> Wstaw linię potencjałową L1.

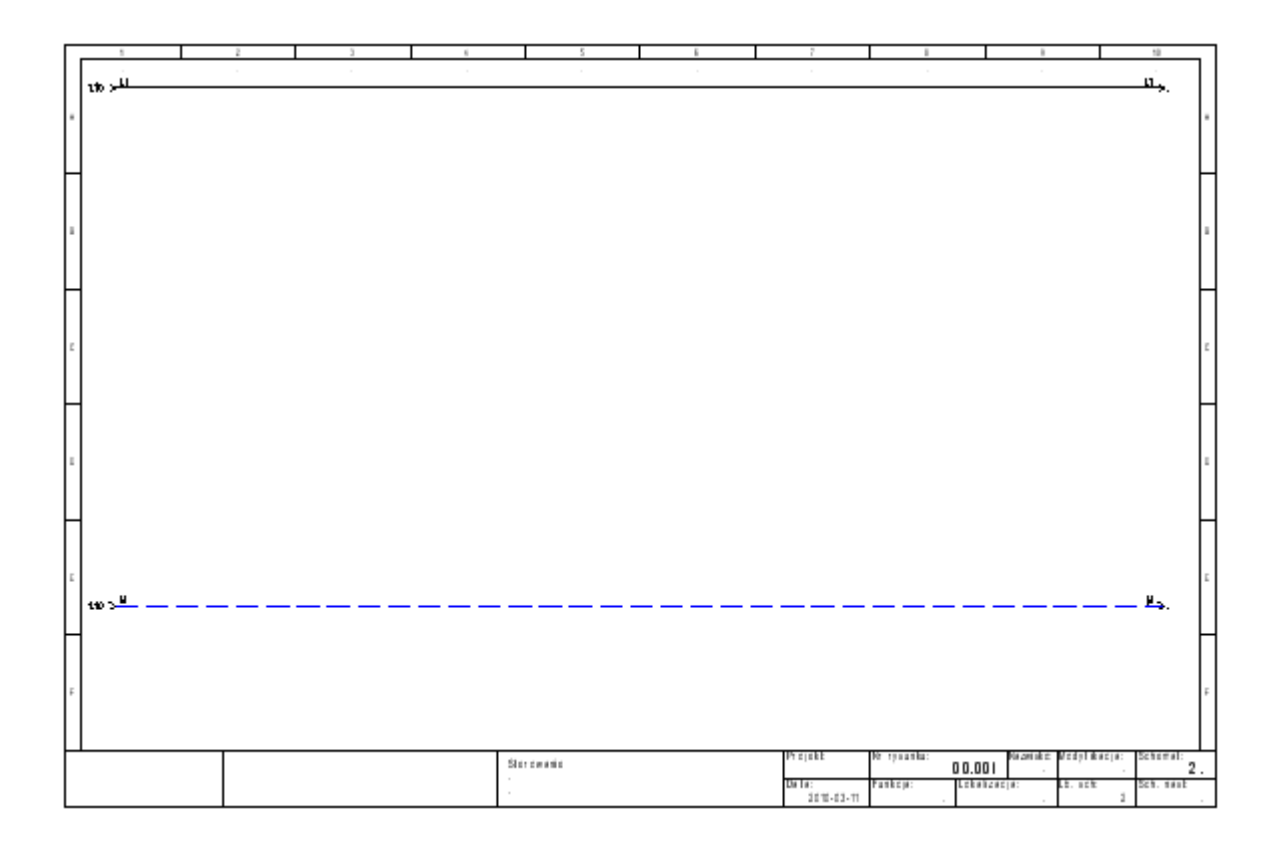

### 1.M Schematyka – Linia potencjałowa – Górna.

| Plik                 | Rysunek        | Operacje Edy  | /cja   | Widok        | Rysuj    | Przetw     | varzanie                 | Schematyka    |
|----------------------|----------------|---------------|--------|--------------|----------|------------|--------------------------|---------------|
| Górn                 |                | 텔 Ortogonaln  | ie Sta | ndard        | Ŧ        |            | \$ \$                    | ¢, <u>⊔</u> , |
| , <sub>→</sub> Dolna | а              | └┐ Pojedynczo | III    | Połączenia a | automat  | yczne      | , <u>→</u> →             | 1             |
| 🖂 W do               | wolnym miejscu | ††† Potrójnie | 111    | Przesuń syn  | nbol z p | ołączeniem | Połączenia<br>pomiędzy * | Numeracja [   |
| Linia j              | potencjałowa   |               |        | Wstawianie   | połącze  | ń          |                          |               |

### 2.> Oznaczenie.

3.# L1.

Oznaczenie można wybrać z listy już istniejących oznaczeń linii potencjałowych.

4.> Kliknij OK.

Zamknij okno dialogowe. Na końcu linii potencjałowej ukaże się automatycznie adres krosowy do linii potencjałowej umieszczonej na schemacie 1.

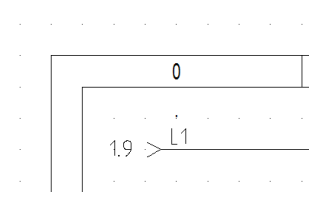

<u>Ćwiczenie 3-12:</u> Wstaw linię potencjałową N. Zmień styl linii przed rysowaniem: wybierz "Kreskowa" oraz kolor niebieski.

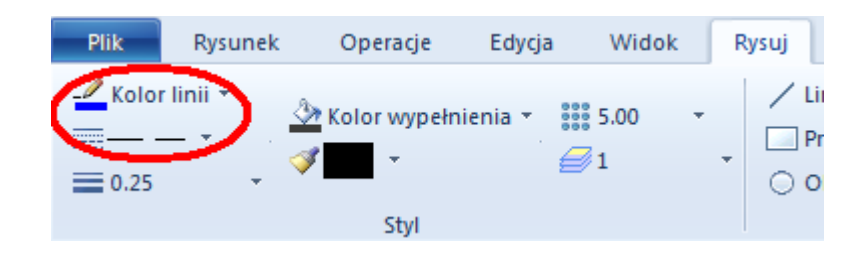

1.M Rysuj – Styl – Kolor linii (wybrać z listy).

2.M Rysuj – Styl – Kreskowa (wybrać z listy).

Ćwiczenie 3-13: Wstaw linię potencjałową N.

### 1.M Schematyka - Linia potencjałowa – Dolna

| Plik               | Rysunek                                                                                                    | Operacje Edyc       | ja Widok       | Rysuj      | Przetwarzanie | Schematyka |
|--------------------|----------------------------------------------------------------------------------------------------|---------------------|----------------|------------|---------------|------------|
| <sup>)→</sup> Górn | a                                                                                                    | 텔 Ortogonalnie      | Standard       | -          | ¢ ¢           |            |
| (→ Doln            | 3                                                                                                    | └ Pojedynczo        | III Połączenia | automaty   | czne          | 1          |
| 🖂 W do             | Rysunek       Operacje       Edycja       Widok       Rysuj       Przetwarza         rna       Ina       Ortogonalnie       Standard       •         Ina       1       Pojedynczo       III Połączenia automatyczne         dowolnym miejscu       III Potrójnie       III Przesuń symbol z połączeniem połączeni         a potencjałowa       Wstawianie połączeń | ączeniem pomiędzy * | Numeracja [    |            |               |            |
| Linia              | potencjałowa                                                                                                    |                     | Wstawiani      | e połączeń |               |            |

- 2.> Oznaczenie
- 3.# N.
- 4.> Kliknij **OK.**

Zamknij okno dialogowe.

Zmień styl linii, wybierz "Ciągła" oraz kolor czarny.

**<u>Ćwiczenie 3-14:</u>** Wstawianie symboli.

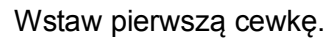

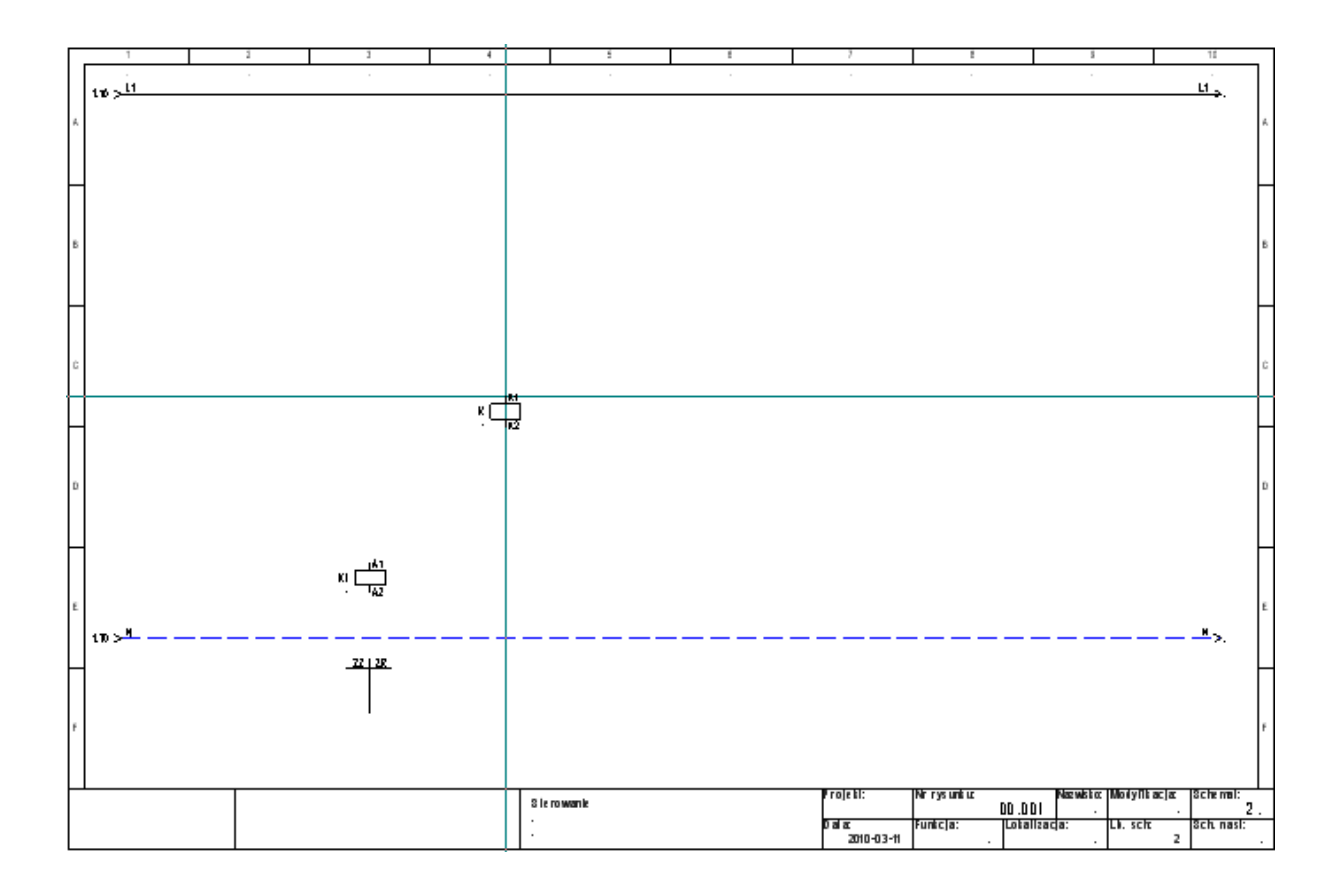

Wyszukaj bibliotekę symboli Norma EN60617. Jest to norma symboli zgodna z IEC.

- 1.+ Przesuń kursor na eksplorator **Symbole**.
- 2. Wyszukaj Norma EN60617.
- 3.+ Otwórz bibliotekę poprzez dwuklik na nazwie.
- 4. Wyszukaj rodzinę **Cewki przekaźników** i otwórz ją.
- 5.+ Kliknij na symbol 1P Przekaźnik.
- 6. Przesuń kursor na rysunek.
- 7. Przeciągnij cewkę (symbol jest związany z kursorem).
- 8.+ Wstaw symbol w kolumnie 3.
- 9. Pod cewką pojawił się krzyż adresów styków.

Uwaga: Możesz przesunąć krzyż.

**Uwaga:** Symbole typu **Master**, takie jak cewki, bezpieczniki, przyciski są oznaczane automatycznie.

Przypisz kod katalogowy cewce.

- 1.+ Kliknij dwukrotnie na cewkę.
- 2.> Kod katalogowy.
- 3.# 208219
- 4.> Oznaczenie
- 5.# K11
- 4.> **OK.**

Zamknij okno dialogowe.

**Uwaga**: Krzyż adresów został zastąpiony grafiką styków zgodną z kodem katalogowym zadeklarowanym dla kodu **208219** w katalogu aparatury.

| <u> Ćwiczenie 3-15:</u> | Wstaw Przycisk powrotny. |
|-------------------------|--------------------------|
|-------------------------|--------------------------|

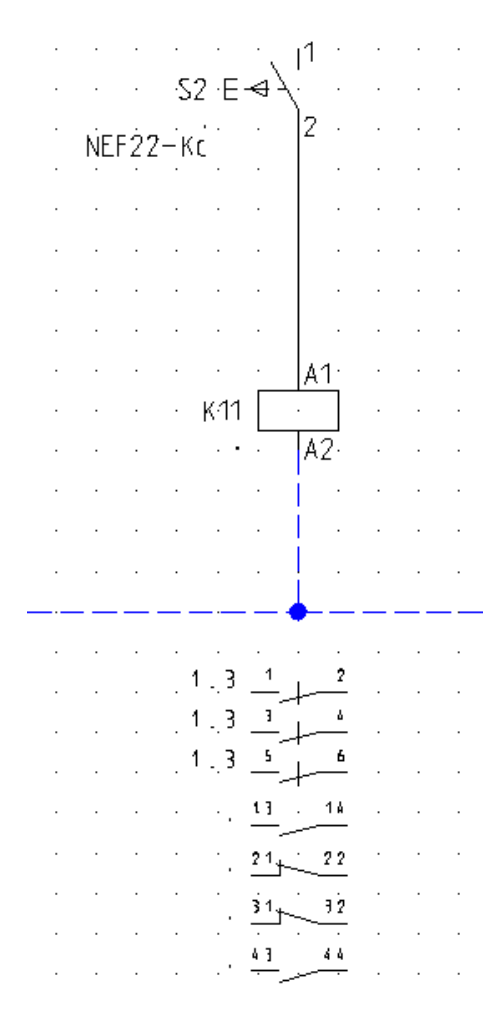

- 1. Przesuń kursor na eksplorator **Symbole**.
- 2.+ Zamknij rodzinę **Cewki przekaźników** poprzez klik na znak minus widoczny z lewej strony nazwy rodziny.

- 3.+ Wykonaj dwuklik na rodzinie Rozłączniki 1P.
- 4.+ Kliknij na symbol **ZZ przycisk powrotny**.
- 5. Przesuń kursor na rysunek.
- 6.+ Wstaw przycisk.

Przypisz kod katalogowy przyciskowi używając okna **Właściwości** (standardowo okno wyświetla się z prawej strony ekranu).

- 1.+ Wskaż przycisk.
- 2.> Okno Właściwości Kod katalogowy.
- 3.# NEF22-Kc.
- 4.> Oznaczenie
- 5.# S11

| Wł                                                 | aściwości    | ą×              |  |  |  |  |  |
|----------------------------------------------------|--------------|-----------------|--|--|--|--|--|
| Na                                                 | zwa          | Wartość         |  |  |  |  |  |
|                                                    | Ogólne       |                 |  |  |  |  |  |
|                                                    | Obiekt       | Master/Unikalny |  |  |  |  |  |
|                                                    | Atrybuty     |                 |  |  |  |  |  |
|                                                    | Oznaczeni    | S2              |  |  |  |  |  |
|                                                    | Opis symb    |                 |  |  |  |  |  |
| C                                                  | Kod katalo   |                 |  |  |  |  |  |
|                                                    | Rdzeń ozn    | 5               |  |  |  |  |  |
|                                                    | Oznaczeni    | Parametry       |  |  |  |  |  |
|                                                    | Symbol       | ZZ przycisk p   |  |  |  |  |  |
|                                                    | Połączenia   |                 |  |  |  |  |  |
|                                                    | Połączenie0  | 3               |  |  |  |  |  |
|                                                    | Połączenie1  | 4               |  |  |  |  |  |
|                                                    | Elementy     |                 |  |  |  |  |  |
|                                                    | Typ kreski   | Ciągła          |  |  |  |  |  |
|                                                    | Grubość pi   | 0.250000        |  |  |  |  |  |
|                                                    | Kolor pisaka | 000000          |  |  |  |  |  |
|                                                    | Warstwa      | 1               |  |  |  |  |  |
|                                                    | Do drukow    | Użyj widoczn    |  |  |  |  |  |
|                                                    |              |                 |  |  |  |  |  |
| Kod katalogowy<br>Potrzebna jest specjalna obsługa |              |                 |  |  |  |  |  |

| <u>Ćv</u> | vic  | ze  | nie  | 3-   | <u>16:</u> | ۱ | Ns | taw : | zaci | iski. |
|-----------|------|-----|------|------|------------|---|----|-------|------|-------|
|           |      |     |      |      |            |   |    |       |      |       |
|           |      |     |      |      |            |   |    |       |      |       |
| •         | •    | •   | •    | Х1 - | ρ<br>γ     | • | •  | •     |      |       |
| •         | •    | •   | •    | •    | · ·        | • | •  | •     |      |       |
| •         | •    | •   | •    | •    | · ·        | • | •  | •     |      |       |
| •         | •    |     | •    | •    | · ·        | • | •  | •     |      |       |
|           | •    |     | •    | ۰.   | 1 ·        |   |    |       |      |       |
|           |      | -2  | 2 ·E | 4/   |            |   |    |       |      |       |
| ŃF        | E 22 | - k | •.   |      | 2 ·        |   |    |       |      |       |
| INL.      |      |     | · .  |      |            |   |    |       |      |       |
|           |      |     |      |      |            |   |    |       |      |       |
|           |      |     |      | .:   | Q .        |   |    |       |      |       |
|           |      |     |      | X1   | Ŷ.         |   |    |       |      |       |
|           |      |     |      |      |            |   |    |       |      |       |
|           |      |     |      |      | A1.        |   |    |       |      |       |
|           |      |     | K.11 |      | . 1        |   |    |       |      |       |
|           |      |     |      |      | Δ2.        |   |    |       |      |       |
|           |      |     |      |      | P.2.       |   |    |       |      |       |
| •         | •    | •   | •    | •    |            | • | •  | •     |      |       |
| •         | •    | •   | •    | •    |            | • | •  |       |      |       |
| •         | •    | ·   | •    | •    |            | • | •  | •     |      |       |
| _         |      |     |      |      | <u> </u>   |   |    |       |      |       |

- 1.+ Wybierz rodzinę Zaciski.
- 2.+ Wybierz symbol **1 zacisk 90° pionowy**.
- 3.+ Wstaw zacisk nad przyciskiem.
- 4.> Oznaczenie
- 5.# X1
- 6.> Numer zacisku
- 7.# 9 (Zaciski danej listwy oznaczane są automatycznie).
- 8.> Indeks zacisku (sortowanie)
- 9.# 9

Indeks jest używany do sortowania zacisków danej listwy i określania miejsca zacisku PE lub N na liście.

|                                                                    |                                                                                                    | Podgląd |
|--------------------------------------------------------------------|----------------------------------------------------------------------------------------------------|---------|
| Oznaczenie (-)<br>Kod katalogowy<br>Symbol listwy<br>Numer zacisku | Wartość         Pokaż           X1         +1 Db         Image: Comparison of the state of the state of the sta |         |
| Oznaczenie zabloko                                                 | Parametry                                                                                                    |         |
|                                                                    |                                                                                                    |         |

- 10.> Kod katalogowy.
- 11.# 3010123.

Wprowadź kod ręcznie.

12.> **OK.** 

Zamknij okno dialogowe.

- 13.+ Wstaw zacisk pod przyciskiem.
- 14.> Oznacz zacisk.
- 15.> Kod katalogowy.
- 16.# 3010123.
- 17.> **OK.**

Zamknij okno dialogowe.

18. Kliknij prawym przyciskiem myszki, aby zakończyć.

Wstawianie kolejnego przycisku oraz zestyku.

# 19. Znajdź w bibliotece **Norma EN60617**, katalog **Rozłączniki 1p** symbol **ZR przycisk powrotny.**

- 20.+ Wstaw symbol zaraz pod linią L1.
- 21.> Oznaczenie
- 22.# **S11**

# 23. Znajdź w bibliotece **Norma EN60617**, katalog **Zestyki przekaźników, ZZ** symbol **ZZ pomocniczy.**

24.+ Wstaw symbol po prawej stronie przycisku S12.

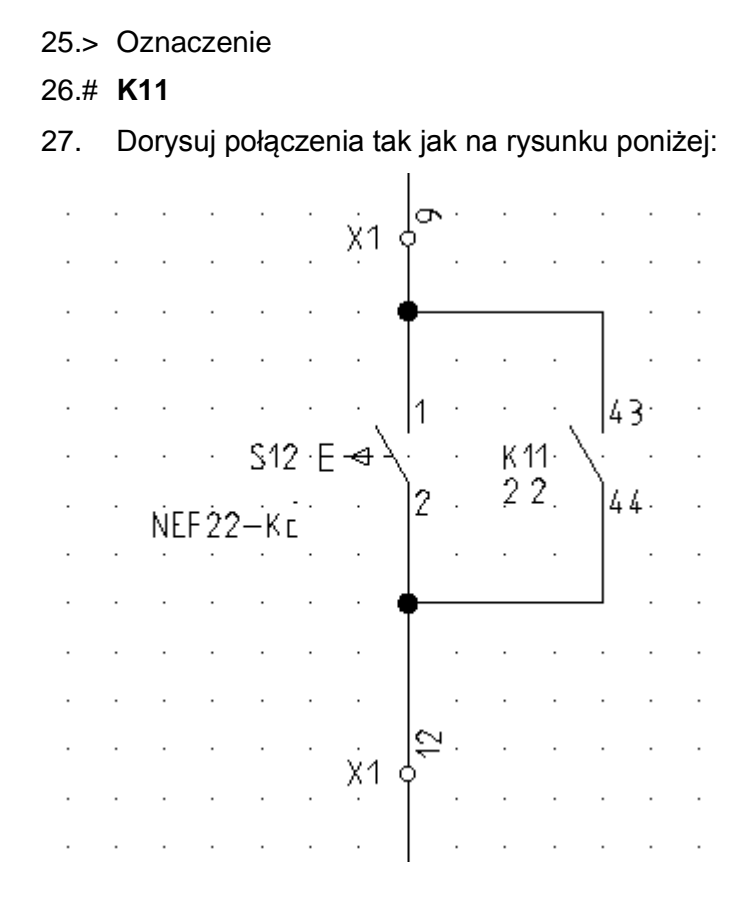

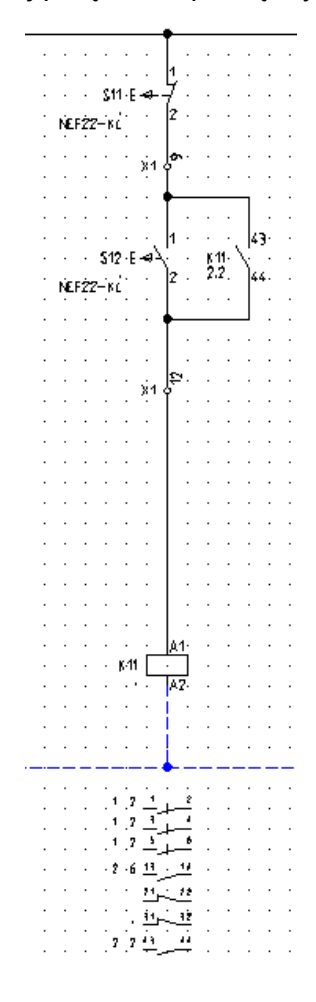

<u>Ćwiczenie 3-17:</u> Narysuj połączenie pomiędzy liniami potencjałowymi.

### 1.M Schematyka – Wstawianie Połączeń – Pojedynczo.

| Plik                | Rysunek         | Operacje       | Edycja     | Widok         | Rysuj       | Przetwarzanie       | Schematyka    | а   |
|---------------------|-----------------|----------------|------------|---------------|-------------|---------------------|---------------|-----|
| → Górn              | a               | <u> 이rtogo</u> | onalnie St | andard        | *           | ¢ ¢                 | ¢, <u>⊔</u> , | ct  |
| , <sub>→</sub> Doln | a               | 5 Pojedy       | nczo 🗍     | 🖞 Połączenia  | automatyc   | zne                 | 1             | 4P  |
| )⇒ W do             | owolnym miejscu | †† Potrójr     | nie 🗄      | 🖞 Przesuń syn | nbol z połą | iczeniem pomiędzy - | Numeracja     | 1 🛄 |
| Linia               | potencjałowa    |                |            | Wstawianie    | połączeń    |                     |               |     |

- 2.+ Wybierz pierwszy punkt na górnej linii potencjałowej L1, nad symbolami.
- 3.+ Wybierz drugi punkt na dolnej linii potencjałowej N, pod symbolami.
- 4.+ Kliknij prawym klawiszem myszki, aby zakończyć rysowanie.Połączenie jest automatycznie przerywane na końcówkach symboli.

<u>Ówiczenie 3-18:</u> Zmień styl linii oraz jej kolor dla połączenia pomiędzy cewką a potencjałem N.

- 1.+ Wskaż odcinek połączenia klikiem.
- 2.M W oknie **Właściwości Elementy** (standardowo okno wyświetla się z prawej strony ekranu) wybierz właściwą kreskę i kolor.

<u>Ćwiczenie 3-19:</u> Kopiuj kolumnę.

- 1.+ Korzystając z myszki, zaznacz kolumnę wskazując dwoma klikami strefę (od lewej do prawej).
- 2.+ Po zaznaczeniu kolumny naciśnij klawisz CTRL i przesuń kursor do kolumny3.
- 3.+ Potwierdź oznaczenia zacisków.
- 4.+ Kliknij dwukrotnie na nowo wstawioną cewkę
- 5.> Oznaczenie
- 6.# **K21**
- 7.> Kod katalogowy
- 8.# **208219**
- 9.+ Zamknij okno właściwości symbolu
- 10.+ Otwórz okno właściwości symbolu dla nowo wstawionego przycisku ZR
- 11.> Oznaczenie
- 12.# **S21**
- 13.> Kod katalogowy
- 14.# NEF22-Kc
- 15.+ Otwórz okno właściwości symbolu dla nowo wstawionego przycisku ZZ
- 16.> Oznaczenie
- 17.# **S22**
- 18.> Kod katalogowy
- 19.# NEF22-Kc
- 20.+ Otwórz okno właściwości symbolu dla nowo wstawionego zestyku ZZ
- 21.> Oznaczenie
- 22.# **K21**

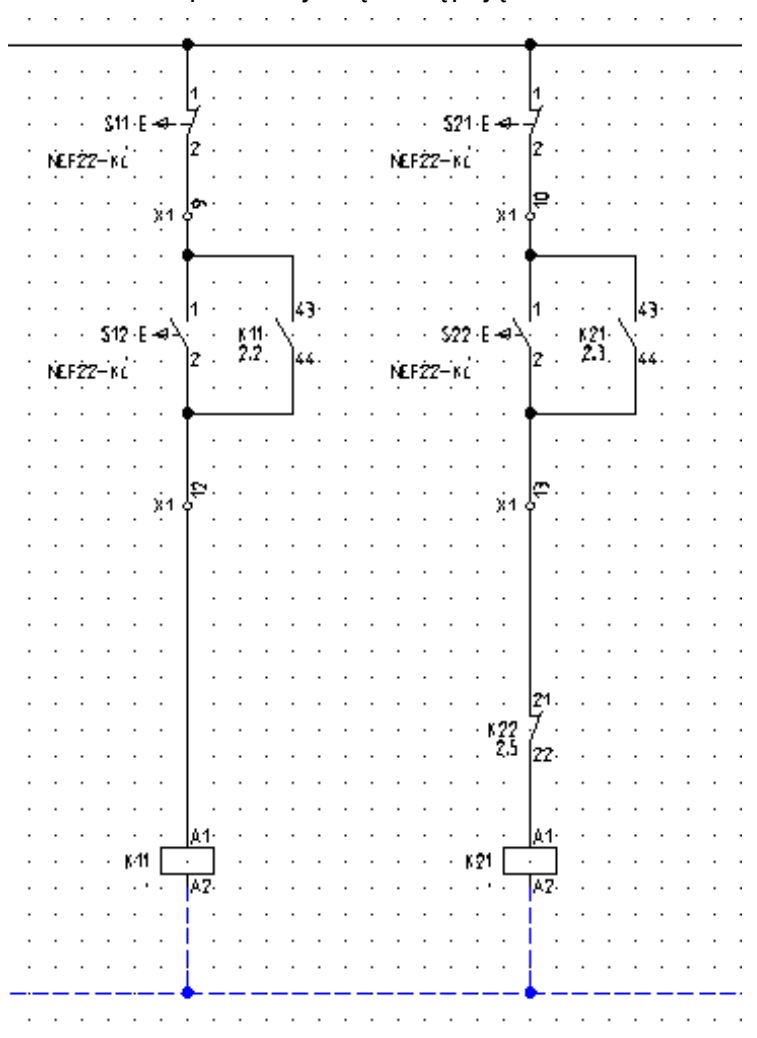

Po wprowadzeniu zmian schemat prezentuje się następująco

<u>Ówiczenie 3-20:</u> Wstaw symbol **ZR zestyk pomocniczy** nad cewką w 4 kolumnie jak na rysunku.

1.> Podaj oznaczenie i końcówki.

2.# K22.

3.+ **OK** 

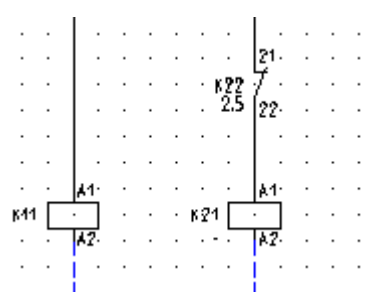

| rysunku.         S11:E       1         NEF2Z-ki       2         NEF2Z-ki       2         S12:E       43         S12:E       1         S12:E       2         NEF2Z-ki       2         NEF2Z-ki       2 | rysunku.                                                                                                    |
|----------------------------------------------------------------------------------------------------|----------------------------------------------------------------------------------------------------|
| · · · · · · · · · · · · · · ·                                                                                                    | • • • • • • • • • • • • • • • • • • • •                                                                                                    |
| · · · · · · · · · · · · · · · · · · ·                                                                                                    | · · · · · · · · · · · · · · · · · · ·                                                                                                    |
| · · · · · · · S11·E - 7 · ·                                                                                                    | 521·E+4-7<br>                                                                                                    |
| NEF22-KL                                                                                                    | · · · · · · · · · · · · · · · · · · ·                                                                                                    |
|                                                                                                    | λ1 δ <sup>-</sup>                                                                                                    |
|                                                                                                    |                                                                                                    |
| ····· S12·E → ×                                                                                                    | $\begin{array}{cccccccccccccccccccccccccccccccccccc$                                                                                                    |
| NEF22-KL                                                                                                    | 44 ΝΕFŻZ-ΚΙ Ζ ΝΕFŻZ-ΚΙ                                                                                                    |
| · · · · · · · · · · · • • • • • • • • •                                                                                                    |                                                                                                    |
| · · · · · · · · · · · · · · · · · · ·                                                                                                    |                                                                                                    |
| · · · · · · · · · · · · · · · · · · ·                                                                                                    | · · · · · · · · · · · · · · · · · · ·                                                                                                    |
| · · · · · · · · · · · · · · ·                                                                                                    | · · · · · · · · · · · · · · · · · · ·                                                                                                    |
| · · · · · · · · · · · · · · ·                                                                                                    | · · · · · · · · · · · · · · · · · · ·                                                                                                    |
|                                                                                                    |                                                                                                    |
|                                                                                                    | κ22 7<br>2.3 [22]                                                                                                    |
|                                                                                                    |                                                                                                    |
| ·····································                                                                                                    |                                                                                                    |
| A2.                                                                                                    | · · · · · · · · · · · · · · · · · · ·                                                                                                    |
|                                                                                                    |                                                                                                    |
|                                                                                                    |                                                                                                    |
| · · · · · · · · · · · · · · · · · · ·                                                                                                    | $1, \frac{\alpha}{2}, \frac{1}{2}, \frac{\alpha}{2}, \frac{\alpha}{2}$ |
| · ـُــلِ فُـ ١٠٩ · · · · · · · · · · · · · · · · · · ·                                                                                                    | ــــــــــــــــــــــــــــــــــــ                                                                                                    |
| · · · · · · · · · · · · · · · · · · ·                                                                                                    | · · · · · · · · · · · · · · · · · · ·                                                                                                    |
| <u>ii</u> <u>i</u> <u>i</u>                                                                                                    | <u>iii, iž</u>                                                                                                    |
| · · · · · · · · · · · · · · · · · · ·                                                                                                    | n an an an an an an an ann an an an an a                                                                                                    |
| 1.>                                                                                                    | Numer zacisku.                                                                                                    |
| 2.#                                                                                                    |                                                                                                    |
| 3.>                                                                                                    |                                                                                                    |
| 4.#                                                                                                    |                                                                                                    |
| 5.>                                                                                                    |                                                                                                    |
| 6.#<br>_                                                                                                    | K21                                                                                                    |
| 7.>                                                                                                    | Oznaczenie zestyku ZZ                                                                                                    |
| 8.#                                                                                                    | K22                                                                                                    |
| 9.>                                                                                                    | Oznaczenie przycisku                                                                                                    |
| 10.#                                                                                                    | S23                                                                                                    |

<u>Ówiczenie 3-21:</u> Przekopiuj grupę symboli i połączeń do kolumny 5 jak na

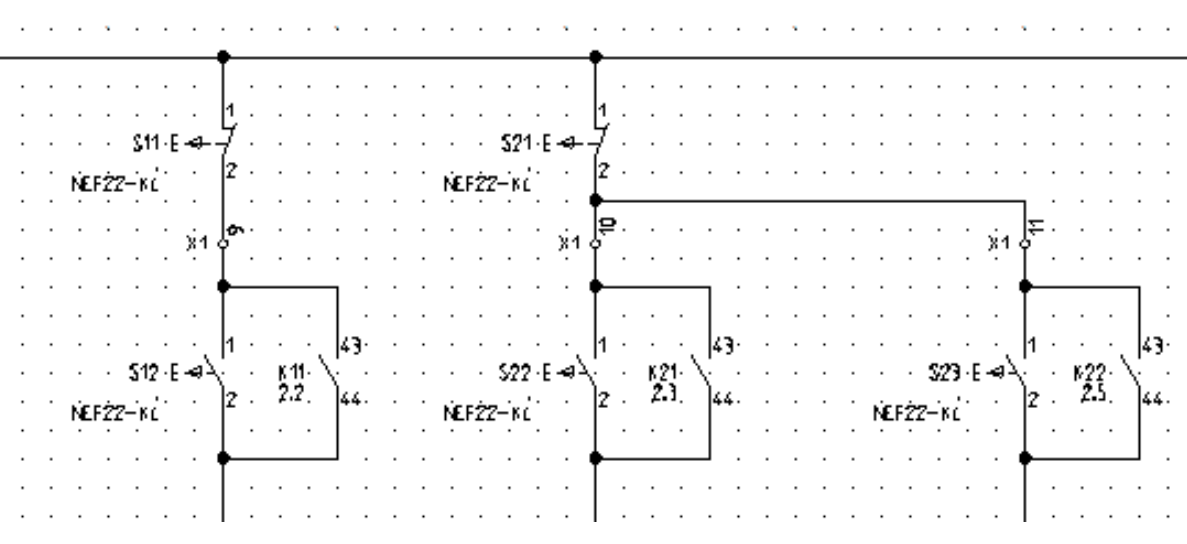

<u>Ćwiczenie 3-22:</u> Dorysuj brakujące połączenie.

### 1.M Schematyka - Wstawianie Połączeń – Pojedynczo.

- 2.+ Wskaż punkt na pionowym połączeniu.
- 3.+ Wskaż punkt narożny.
- 4.+ Wskaż punkt połączenia na zacisku.
- 5.+ Kliknij prawym klawiszem myszki, aby zakończyć.

|                                       | •••••                                                                                                    |                                           |                                                           |                                       |
|---------------------------------------|----------------------------------------------------------------------------------------------------|-------------------------------------------|-----------------------------------------------------------|---------------------------------------|
| \$11 E                                | 1                                                                                                    | 1                                         |                                                           | · · · · · · · · · · · · · · · · · · · |
|                                       | ×1                                                                                                    | <b>2</b>                                  | · ×1 0 <sup>5</sup> · · · · · · · · · · · · · · · · · · · | · · · · · · · · · · · · · · · · · · · |
| 512 · Е • а<br>NEF22-кс               | 1 43 522 € 43<br>2 2.2 44 NEF22−KL                                                                                                    | 1                                         | 1                                                         | · · · · · · · · · · · · · · · · · · · |
| · · · · · · · · · · · · · · · · · · · | ۲                                                                                                    | φ                                         | · · · · · · · · · · · · · · · · · · ·                     | · · · · · · · · · · · · · · · · · · · |
| · · · · · · · · · · · · · · · · · · · |                                                                                                    |                                           |                                                           | 4                                     |
|                                       | **************************************                                                                                                    | 21                                        |                                                           | 2                                     |
|                                       | <u>A1</u>                                                                                                    | μ41 · · · · · · · · · · · · · · · · · · · | 22                                                        | ya                                    |
| 1 7 <u>1</u>                          |                                                                                                    |                                           |                                                           |                                       |
| · · · · · · · · · · · · · · · · · · · | بر المراجع المراجع المراجع المراجع المراجع المراجع المراجع المراجع المراجع المراجع المراجع المراجع المراجع الم<br>المراجع المراجع المراجع المراجع المراجع المراجع المراجع المراجع المراجع المراجع المراجع المراجع المراجع المراجع<br>مراجع المراجع المراجع المراجع المراجع المراجع المراجع المراجع المراجع المراجع المراجع المراجع المراجع المراجع ا |                                           | · · · · · · · · · · · · · · · · · · ·                     | · · · · · · · · · · · · · · · · · · · |

<u>Ćwiczenie 3-23:</u> Dorysuj brakujące kolumny sygnalizacji jak na rysunku.

- 1. Wstaw zaciski, zestyki ZZ K11, K21, K22, lampki H1, H2 analogicznie do poprzednich przykładów.
- 2. Przypisz symbolom H1, H2 kod katalogowy: D22MSZ.

<u>Ówiczenie 3-24:</u> Przejdź do pierwszego schematu. Przejrzyj adresy krosowe, które zostały wygenerowane automatycznie.

1.+ Wybierz ikonę 🚇 lub naciśnij klawisz **Page Up** na klawiaturze.

<u>Ćwiczenie 3-25:</u> Zapisz projekt (Ctrl+S).

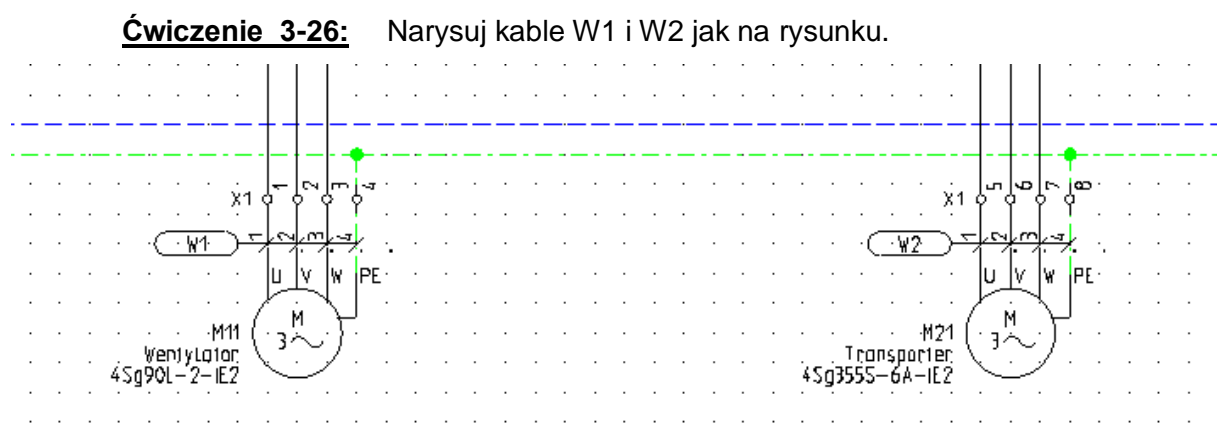

### 1.M Schematyka – Kable – Kabel

| ſ | Schematyka | Tworzenie 3D                         | Kome   | ntarze             |     |                                                        |
|---|------------|--------------------------------------|--------|--------------------|-----|--------------------------------------------------------|
| 1 | Numeracja  | ┐ Zmień węzeł kieru<br>妕 Właściwości | inkowy | A <sup>W</sup> Kat | bel | . <sup>₩</sup> • Połączenie wielożyłowe<br>Właściwości |
|   | 1          | Połączenia                           | - G    | Kable              | ы   | Połączenia wielożyłowe                                 |

2.+ Z listy rodzajów kabla wybierz Kabel z oznaczeniem na pierwszej żyle z lewej - NR.

|                                    | Wartość     | _  | Dokaż 🔺 |  |
|------------------------------------|-------------|----|---------|--|
|                                    | Waltosc W/4 | Dh | FUKAZ M |  |
|                                    | ***         |    |         |  |
| Kod katalonowy                     |             | ПЫ | Ukovi   |  |
| Długość                            |             |    |         |  |
| Tvn kabla                          |             |    |         |  |
| Oznaczenie zablokowane             | Parametry   |    |         |  |
| Nr żyły kabla                      | 1           | БΡ | 7       |  |
| Nr żyły kabla                      | 2           | БΡ |         |  |
| Nr żyły kabla                      | 3           | БΡ | V       |  |
| Nr żyły kabla                      | 4           | DЬ | 7       |  |
| Kolor żyły kabla                   |             |    |         |  |
| Kolor żyły kabla                   |             |    |         |  |
| Kolor żyły kabla                   |             |    |         |  |
| Kolor żyły kabla                   |             |    |         |  |
| Przekrój żyły kabla                |             |    | · ·     |  |
| <                                  |             |    | >       |  |
| Pokaż informacie o symbolu         |             |    |         |  |
| Pokaż informacje o końcówkach      |             |    |         |  |
| Pokaż informacje o symbolach Slave |             |    |         |  |
| Pokaż informacie o typie           |             |    |         |  |

3.+ Wybierz punkt startowy i końcowy jak na rysunku.

## 4. Zabudowa aparatur

## 4.1 Wprowadzenie

Ten rozdział pokazuje, w jaki sposób tworzyć rysunki zabudowy aparatury np. w szafach, pulpitach.

Funkcje modułu Zabudowa aparatury są dostępne, jeżeli został zakupiony moduł Cabinet Layout.

Tworzymy rysunek zabudowy aparatury w szafie na arkuszu rysunkowym A3 w skali 1:10.

Możliwe jest umieszczanie symboli w ten sam sposób, co w module Schematy zasadnicze. Szerokość i wysokość są przypisane do symboli za pomocą kodu lub symbolu do zabudowy w szafach.

## 4.2 Zakładanie Schematu zabudowy aparatury

<u>Ćwiczenie 3-1:</u> Obecnie założysz pierwszy rysunek.

1.> Wskazać moduł Zabudowa aparatury i wybrać z menu kontekstowego polecenie Nowy.

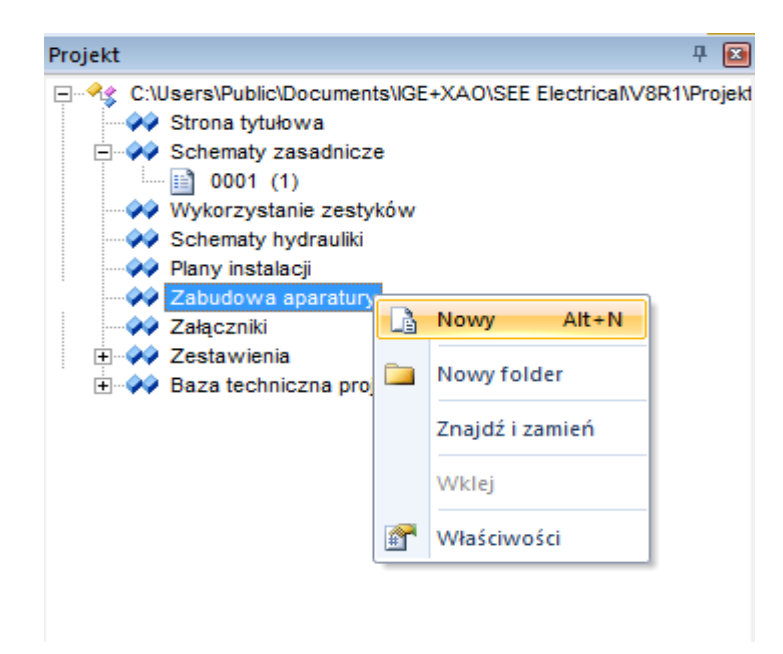

*SEE Electrical* wyświetli okno Informacje, gdzie możesz wprowadzić dane dotyczące **rysunku**.

| see<br>E                 | Informacje | - |        | x |
|--------------------------|------------|---|--------|---|
| Numer rysunku            | 1          |   |        | ^ |
| Indeks                   |            |   |        |   |
| Data utworzenia rysunku  | 2016-04-07 |   | - 🔕    |   |
| Data modyfikacji rysunku |            |   | - 🔕    |   |
| Modyfikacja rysunku      |            |   |        |   |
| Rysunek projektował      |            |   |        |   |
| Opis strony 01           |            |   |        |   |
| Opis strony 02           |            |   |        |   |
| Opis strony 03           |            |   |        |   |
| Opis strony 04           |            |   |        |   |
| Opis strony 05           |            |   |        |   |
| 0-1                      |            |   |        | * |
|                          | ОК         |   | Anuluj |   |

- 2.> Opis strony 01.
- 3.# Wprowadzić nazwę Zabudowa aparatury.
- 4.> Numer rysunku.

Numer rysunku "0001" jest automatycznie sugerowany.

5.> **OK.** 

Zamknij okno.

## 4.3 Skala

Dla schematów zasadniczych rysowanie odbywa się w skali 1:1, rysunki zabudowy aparatury są zwykle tworzone w skali 1:5 lub 1:10.

Parametryzację skali dla każdego rysunku określamy po wybraniu Właściwości w menu kontekstowym rysunku.

Typowy rozmiar arkusza formatowego wynosi 420 mm x 297 mm (A3).

Jedynie obiekty rysowane (szyny, korytka kabli i symbole) są automatycznie dopasowywane do skali. W tym przykładzie, tworzymy w skali **1:10**.

Dla symboli, skala może być określona również w oknie dialogowym **Właściwości schematu.** W ten sposób można dopasowywać symbole już narysowane używając skali **1:10** lub 1:5.

### Tryb pracy dla Właściwości rysunku:

- \* Umieścić kursor na pustym schemacie wewnątrz obszaru rysunkowego i wykonać kliknięcie prawym przyciskiem myszy.
- M Wybrać polecenie Właściwości z menu kontekstowego.

| Rozmiar X rysunku                                 | Określa szerokość X rysunku w milimetrach (np. 420 mm).                                                                                                    |
|---------------------------------------------------|----------------------------------------------------------------------------------------------------|
|                                                   | Używa się formatów A4, A3, A2, A1 itd., poziomych i pionowych.                                                                                                    |
|                                                   | Początek układu współrzędnych (0,0) znajduje się w lewym, dolnym rogu formatu.                                                                                                    |
|                                                   | Dla zabudowy szaf używa się najczęściej formatu A3-Poziomy, A3-<br>Pionowy.                                                                                                    |
| Rozmiar Y rysunku                                 | Określa wysokość Y rysunku w milimetrach (np. 297 mm).                                                                                                    |
| Rozmiar siatki X                                  | Określa szerokość siatki. Wartości siatki wyrażane są w mm.<br>Podczas tworzenia planu można zmieniać wartość siatki.                                                                                                    |
|                                                   | Symbole należy wstawiać wyłącznie w krokach siatki.                                                                                                    |
| Rozmiar siatki Y                                  | Określa wysokość siatki.                                                                                                    |
| Skala                                             | Parametr pozwala zadeklarować skalę używaną w wymiarowaniu obiektów. W projektowaniu szaf używa się najczęściej skali 1:10, 1: 5.                                                                                                    |
| Skalowanie symbolu                                | Współczynnik określa skalę wstawianego symbolu.                                                                                                    |
| Początek siatki X                                 | Parametr pozwala określić nowy początek X wyświetlania się siatki<br>na planie. Zaleca się pozostawienie tego parametru bez zmian tzn.<br>w początku układu współrzędnych.                                                                                                    |
| Początek siatki Y                                 | Parametr pozwala określić nowy początek Y wyświetlania się siatki na planie.                                                                                                    |
| Rozmiar siatki<br>orientacyjnej X                 | Parametr pozwala zadeklarować szerokość X <b>siatki orientacyjnej</b> .<br>Przy tworzeniu symbolu (symbol zawsze powinien mieć końcówki<br>wstawione w kroku 5 mm), możemy wyświetlić siatkę orientacyjną<br>o wartości 5 mm. Wtedy możemy tworzyć grafikę symbolu w kroku<br>(siatce) 1 mm, a widzieć czy symbol będzie prawidłowy.                                    |
|                                                   | Kursor nie skacze po siatce orientacyjnej, lecz po siatce zadeklarowanej w parametrze <b>Rozmiar siatki X i Y</b> .                                                                                                    |
|                                                   | Punkty siatki orientacyjnej są wyświetlane grubszą kreską niż punkty siatki.                                                                                                    |
| Rozmiar siatki<br>orientacyjnej Y                 | Parametr pozwala zadeklarować szerokość Y siatki orientacyjnej.                                                                                                    |
| Drukuj poziomo                                    | Pozwala określić sposób drukowania planu ( <b>orientację</b> ) poziomo czy nie. Parametr jest brany pod uwagę dla każdego arkusza, pod warunkiem zaznaczenia parametru " <b>Użyj właściwości rysunku podczas drukowania</b> ". Pozwala to wydrukować cały projekt, niezależnie od tego, w jakiej orientacji (poziomej czy pionowej) były rysowane poszczególne rysunki. |
| Skalowanie linii<br>"Kreskowa"<br>podczas wydruku | Parametr pozwala dobrać sposób, w jaki będzie drukowana linii kreskowa. Wprowadzona skala jest mnożona przez długość linii.                                                                                                    |

## 4.4 Rysowanie szafy

### Wstawiamy szafę na schemat.

| • • | • | · | •  | · | ·  | · | ·  | · | • | · | · | · | •  | • |
|-----|---|---|----|---|----|---|----|---|---|---|---|---|----|---|
|     |   |   |    |   |    |   |    |   |   |   |   |   |    |   |
| l . |   |   |    |   |    |   |    |   |   |   |   |   |    |   |
| ۰.  |   |   |    |   |    |   |    |   |   |   |   |   |    |   |
| l . |   |   |    |   |    |   |    |   |   |   |   |   |    |   |
| Ι.  |   |   |    |   |    |   |    |   |   |   |   |   |    |   |
| ١.  |   |   |    |   |    |   |    |   |   |   |   |   |    |   |
| l . |   |   |    |   |    |   |    |   |   |   |   |   |    |   |
| Ι.  |   |   |    |   |    |   |    |   |   |   |   |   |    |   |
| l . |   |   |    |   |    |   |    |   |   |   |   |   |    |   |
| Ι.  |   |   |    |   |    |   |    |   |   |   |   |   |    |   |
| Ι.  |   |   |    |   |    |   |    |   |   |   |   |   |    |   |
| Ι.  |   |   |    |   |    |   |    |   |   |   |   |   |    |   |
| Ι.  |   |   |    |   |    |   |    |   |   |   |   |   |    |   |
| Ι.  |   |   |    |   |    |   |    |   |   |   |   |   |    |   |
| l . |   |   |    |   |    |   |    |   |   |   |   |   |    |   |
| Ι.  |   |   |    |   |    |   |    |   |   |   |   |   |    |   |
| Ι.  |   |   |    |   |    |   |    |   |   |   |   |   |    |   |
|     |   |   |    |   |    |   |    |   |   |   |   |   |    |   |
|     |   |   |    |   |    |   |    |   |   |   |   |   |    |   |
| Ι.  |   |   |    |   |    |   |    |   |   |   |   |   |    |   |
|     |   |   |    |   |    |   |    |   |   |   |   |   |    |   |
|     |   |   |    |   |    |   |    |   |   |   |   |   |    |   |
|     |   |   |    |   |    |   |    |   |   |   |   |   |    |   |
|     |   |   |    |   |    |   |    |   |   |   |   |   |    |   |
|     |   |   |    |   |    | ÷ |    |   |   |   |   |   |    |   |
|     |   |   |    |   |    |   |    |   |   |   |   |   |    |   |
|     |   |   |    |   |    |   |    |   |   |   |   |   |    |   |
|     |   |   | ÷  |   |    | ÷ |    |   | ÷ |   |   |   |    |   |
|     |   |   |    |   |    |   |    |   |   |   |   |   |    |   |
| 1.  | Ĺ | ÷ | Ĵ. |   | ÷. | ÷ | ĺ. | ÷ | Ĵ | Ĺ | ÷ | Ĵ | Ĩ. |   |
|     |   |   | ÷  |   | ÷  | ÷ | ÷  | ÷ | ÷ |   | ÷ | ÷ |    |   |
|     |   |   |    |   |    |   |    |   |   |   |   |   |    |   |
|     | _ | _ | _  | _ | _  | _ | _  | _ | _ | _ | _ | _ | _  |   |

### 1.M Zabudowa aparatury – Element – Szafa

| Plik Rysunek     | Operacje                 | Edycja                       | Widok                         | Rysuj | j Prze   | twarzanie | Zabudov     | va aparatury                          |
|------------------|--------------------------|------------------------------|-------------------------------|-------|----------|-----------|-------------|---------------------------------------|
| E Szafa<br>Szyna | Nº Spis wsta<br>Porównar | wionych wid<br>nie symboli i | loków apara<br><b>widoków</b> | tów   | [ Obrys  | ₩ Końców  | vki symboli | 🛱 Wyrówna<br>🚽 Wyrówna<br>🗌 Dodaj tło |
| Element          |                          | Funkcje                      |                               | As    | spekty 🕞 | Wic       | lok         |                                       |

- 2.+ Kliknąć pierwszy punkt prostokąta.
- 3.# Użyć klawisza spacji.
- 4.+ **Dx.**
- 5.# 600.
- 6.+ **Dy.**
- 7.# 1790.
- 8.> **Właściwości Atrybuty Kod katalogowy** (standardowo okno wyświetla się z prawej strony ekranu).

Dobrać kod katalogowy.

- 9.# 1362 129 014 T
- 10.+ Kliknąć na obszar roboczy.

## 4.5 Rysowanie korytek kablowych

Rysujemy dwa korytka kablowe.

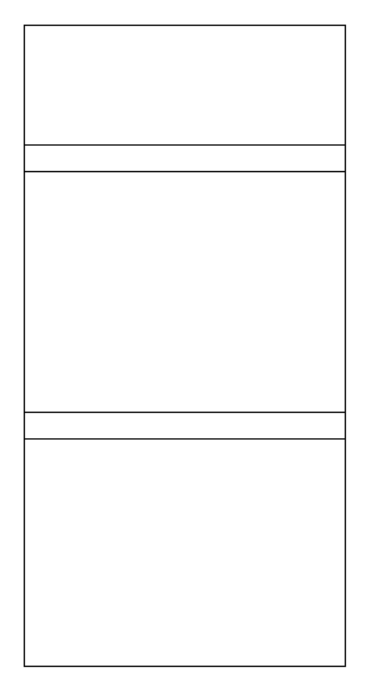

### 1.M Zabudowa aparatury – Element - Korytko kablowe

| Plik     | Rysunek    | Operacje          | Edycja      | Widok        | Ry | suj Prze        | etwarzanie | Zabudov     | va aparatury |
|----------|------------|-------------------|-------------|--------------|----|-----------------|------------|-------------|--------------|
| 🗄 Szafa  |            | Nº⊟ casa contacto |             | - 1- 6       |    |                 |            |             | 📮 Wyrówna    |
| 🗏 Szyna  |            | B Devferment      | rionych wia | okow aparato | w  | ₽<br>E<br>Obrys | 🚻 Końców   | /ki symboli | 🚽 Wyrówna    |
| 🗐 Korytk | co kablowe | Porownani         | e symboli i | widokow      |    |                 |            |             | 🗌 Dodaj tło  |
| Ele      | ment       |                   | Funkcje     |              |    | Aspekty 🕞       | Wid        | lok         | 9            |

### 2. Pojawi się okno.

| F          | Rysuj kanał 🛛 🗙 |
|------------|-----------------|
| Szerokość  | 50              |
| Długość    | 600             |
| Kąt        | 0               |
|            | Ustal punkty    |
| Wstaw kana | Anuluj          |

- 3.+ Szerokość.
- 4.# 50.
- 5.+ Długość.
- 6.# 600.
- 7.+ Wstaw kanał.
- 8.+ Umieścić dwa korytka kablowe.

## 4.6 Wstawianie szyn

### Rysujemy cztery szyny.

1.M Zabudowa aparatury – Element – Szyna.

| Plik                        | Rysunek    | Operacje                | Edycja                      | Widok                  | Rj  | /suj Prze | twarzanie | Zabudov     | va aparatury                                                      |
|-----------------------------|------------|-------------------------|-----------------------------|------------------------|-----|-----------|-----------|-------------|-------------------------------------------------------------------|
| I Szafa<br>Szyna<br>I Koryt | ko kablowe | <sup>№</sup> Spis wstaw | vionych wid<br>ie symboli i | loków apara<br>widoków | tów | E Obrys   | ₩ Końcóv  | vki symboli | <ul> <li>Wyrównaj</li> <li>Wyrównaj</li> <li>Dodaj tło</li> </ul> |
| Ele                         | ement      |                         | Funkcje                     |                        |     | Aspekty 🕞 | Wie       | dok         | S                                                                 |

2. Pojawi się okienko.

| R          | tysuj szynę 🛛 🗙 |
|------------|-----------------|
| Szerokość  | 30              |
| Długość    | 500             |
| Kąt        | 0               |
|            | Ustal punkty    |
| Wstaw szyn | ę Anuluj        |

- 3.+ Szerokość.
- 4.# 30.
- 5.+ Długość.
- 6.# 500.
- 7.+ Wstaw szynę.
- 8.+ Umieścić na rysunku trzy szyny.

## 4.7 Wstawianie symboli

Obiekty występujące na schematach zasadniczych mogą być wybrane z listy. Lista ta zawiera wszystkie symbole umieszczone w module Schematy zasadnicze.

Po wstawieniu symbolu automatycznie znika on z listy, a jego nazwa jest automatycznie wyświetlana na symbolu.

Jeżeli usuniemy symbol, automatycznie pojawi się na liście symboli do wstawienia.

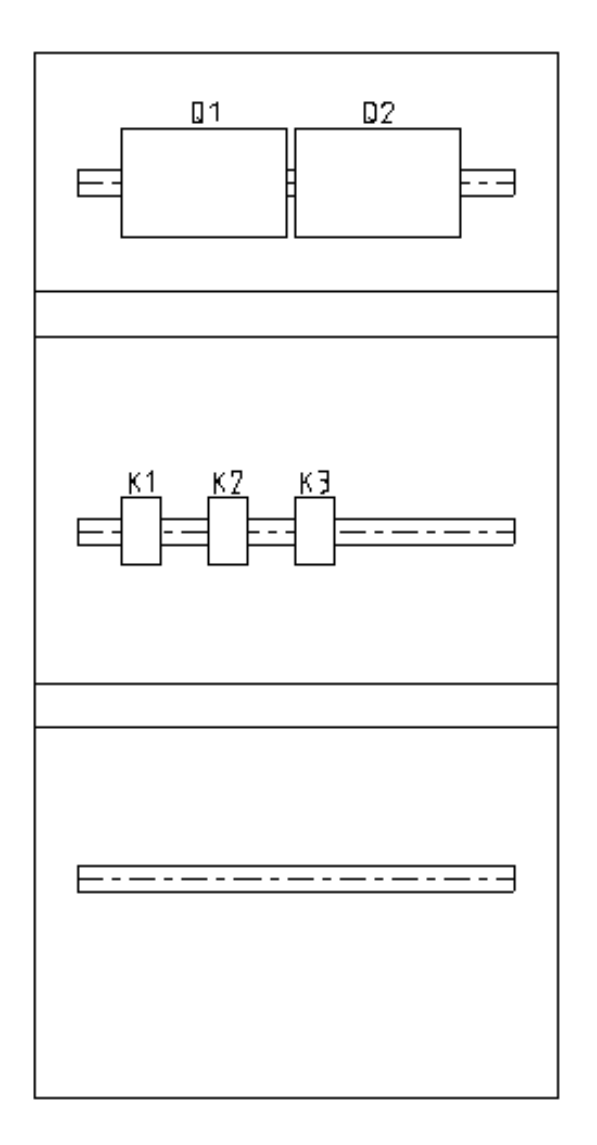

### 1.M Przetwarzanie – Rysunek – Lista symboli do wstawienia.

Na tej liście wyświetlane są wszystkie symbole modułu Schematy zasadnicze.

| Funkcja (=)       | Lokalizacja (+) | Oznaczenie (-)    | Kod katalogowy   | Typ symbolu     | Oznaczenie | llość |
|-------------------|-----------------|-------------------|------------------|-----------------|------------|-------|
| •                 |                 | H1                | D22MSZ           | Master/Unikalny |            | 1     |
|                   |                 | H2                | D22MSZ           | Master/Unikalny |            | 1     |
|                   |                 | K11               | LC1D093B7        | Master/Cewka    |            | 1     |
|                   |                 | K21               | 208219           | Master/Cewka    |            | 1     |
|                   |                 | K22               | 208219           | Master/Cewka    |            | 1     |
|                   |                 | M11               | 4Sg90L-2-IE2     | Master/Unikalny |            | 1     |
|                   |                 | M21               | 4Sg355S-6A-IE2   | Master/Unikalny |            | 1     |
|                   |                 | Q1                | RAB 000 P3;1115  | Master/Unikalny |            | 1     |
|                   |                 | Q2                | 63-811825-011;1  | Master/Unikalny |            | 1     |
|                   |                 | Q11               | EB2 125/3S 20A 3 | Master/Unikalny |            | 1     |
|                   |                 | Q21               | EB2 400/3L 400A  | Master/Unikalny |            | 1     |
|                   |                 | S11               | NEF22-Kc         | Master/Unikalny |            | 1     |
|                   |                 | S21               | NEF22-Kc         | Master/Unikalny |            | 1     |
|                   |                 | S22               | NEF22-Kc         | Master/Unikalny |            | 1     |
|                   |                 | X1:1              | 3010123          | Zacisk logiczny | X1         | 1     |
|                   |                 | X1:2              | 3010123          | Zacisk logiczny | X1         | 1     |
| Record 1          |                 | •                 |                  |                 |            | Þ     |
| zycja zaznaczonyc | h symboli P     | oziomy: lewo-praw | vo 💌             |                 |            |       |
| loglość pomiodzy  | symbolami n     |                   |                  |                 |            |       |

## 2.+ Wykonać dwuklik na symbolu Q1, Q2 lub wybrać symbol z listy i kliknąć Wczytaj.

W polu **Pozycja zaznaczonych symboli**, można wybrać położenie dla podstawienia symboli Wolny, Poziomy lub Pionowy. Odległość pomiędzy symbolami można również określić na liście. Następnie należy umieścić tylko pierwszy symbol.

- 3.+ Umieścić symbol. Jeżeli symbole zostaną umieszczone na szynie, zostają one zaczepione na szynie. W tym przypadku, szyna może być łatwo przesuwana z symbolami. Jeżeli chcemy odłączyć symbol od szyny należy użyć klawisza funkcyjnego F6.
- 4. Powtórzyć operację 1- 4 dla symboli K11, K21, K22.

W **katalogu aparatów** dla kodu można określić rozmiar prostokąta, jaki będzie wstawiany w szafie przez podanie wartości: **Szerokość** i **Wysokość**.

Jeżeli zachodzi potrzeba szczegółowego przedstawienia widoków symboli w szafie można narysować ich grafikę i przypisać w katalogu aparatów do kodu. W katalogu aparatów wskazać odpowiedni kod w polu Definicje powiązań,kliknąć na ikonę Wyświetli się okno dialogowe, w którym należy wprowadzić do kolumny **Symbol zabudowa aparatury** nazwę widoku symbolu lub wybrać symbol z biblioteki.

#### 5.M Przetwarzanie – Rysunek – Lista symboli do wstawienia.

10.+ Wykonać dwuklik na symbolu S11,S21 ,S22, H1,H2 lub wybrać symbol z listy i kliknąć **Wczytaj.** 

## 4.8 Wymiary

### Wymiarujemy na schematach zabudowy

- 1.M Rysuj Wymiar Między 2 liniami.
- 2.+ Określić pierwszą linię wymiaru poziomego.
- 3.+ Określić drugą linnię wymiaru poziomego.
- 4.+ Umieścić wymiar.
- 5. Powtórzyć dla wymiaru pionowego.

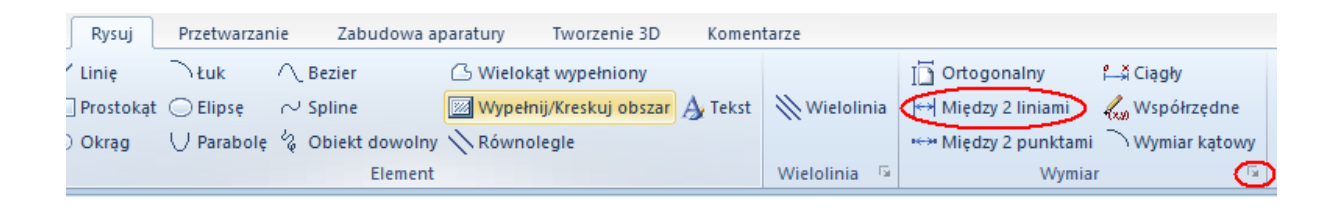

Używając funkcji **Rysuj > Wymiar > Parametry**, można zmodyfikować różne parametry jak na przykład skala wymiarowania.

### 5. Generowanie zestawień

## 5.1 Przejrzyj lub wygeneruj zestawienia

<u>Ćwiczenie 3-31:</u> Wybierz moduł "Baza techniczna projektu" i klikając myszką po kolei otwieraj gotowe listy. Listy te powstają ON-LINE. Są po prostu dostępne.

Przykładowo kliknij na "Zestawienie zacisków listew".

Uwaga: Aby listę przekopiować do arkusza Excel, należy go wybrać lewym klawiszem myszki zaznaczyć lewy górny róg listy. Następnie użyć typowego kopiowania Windows: Ctrl+C oraz Ctrl+V w Excel.

<u>Ówiczenie 3-32:</u> Wybierz moduł "Zestawienia". W tym folderze możesz generować różne listy, ale przede wszystkim Listwy montażowe.

Przykładowo, prawym klawiszem myszki wybierz "Listwy zaciskowe Matrix".

Wybierz polecenie Generuj. Spowoduje to wygenerowanie listwy montażowej.

## 5.2 Wydrukuj rysunki

<u>Ćwiczenie 3-33:</u> Wybierz polecenie Plik/Drukuj/Drukuj.

**Uwaga:** Jeśli używasz wersji TRIAL, to na wydruku pojawi się odpowiednia informacja.

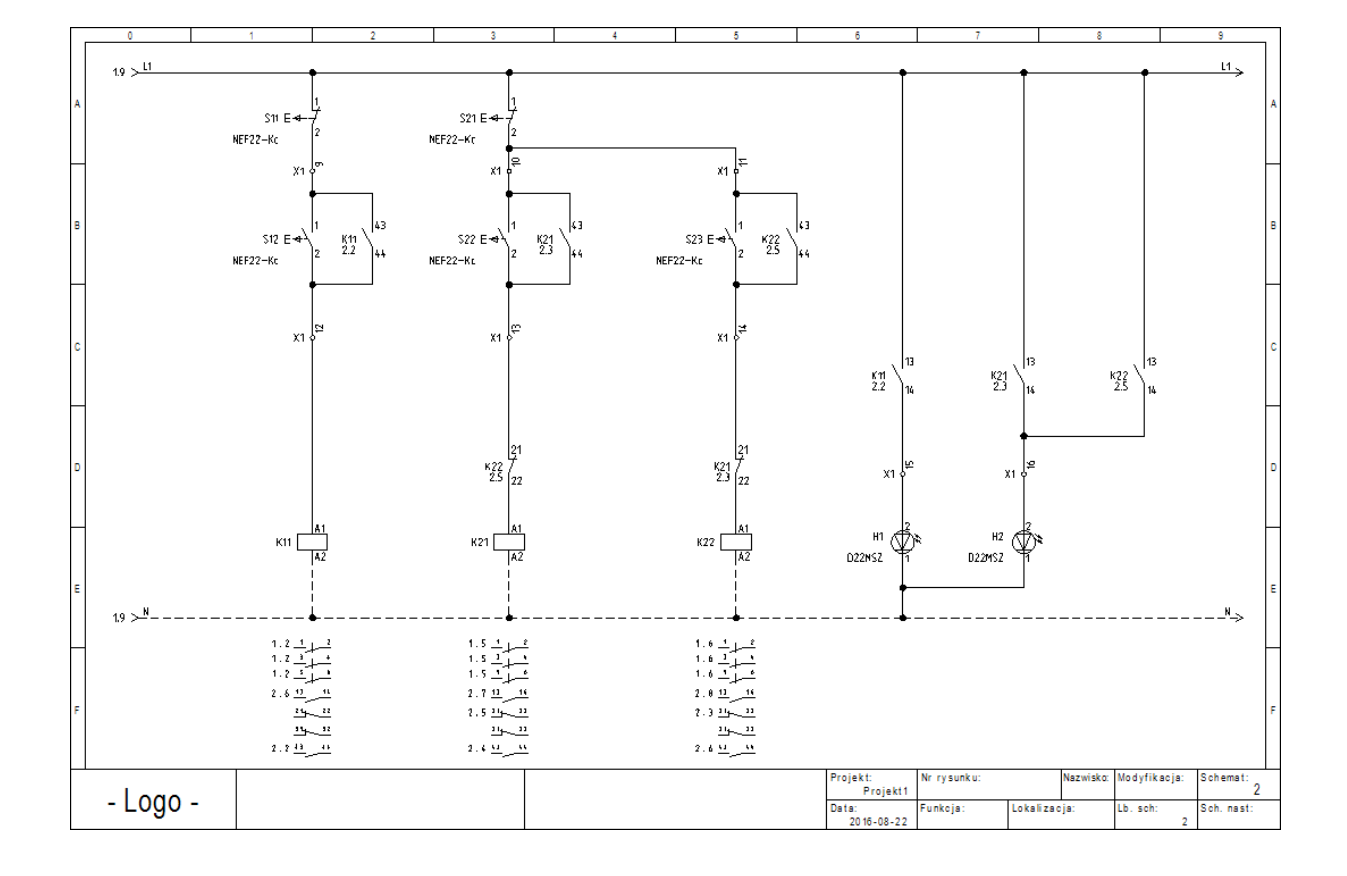

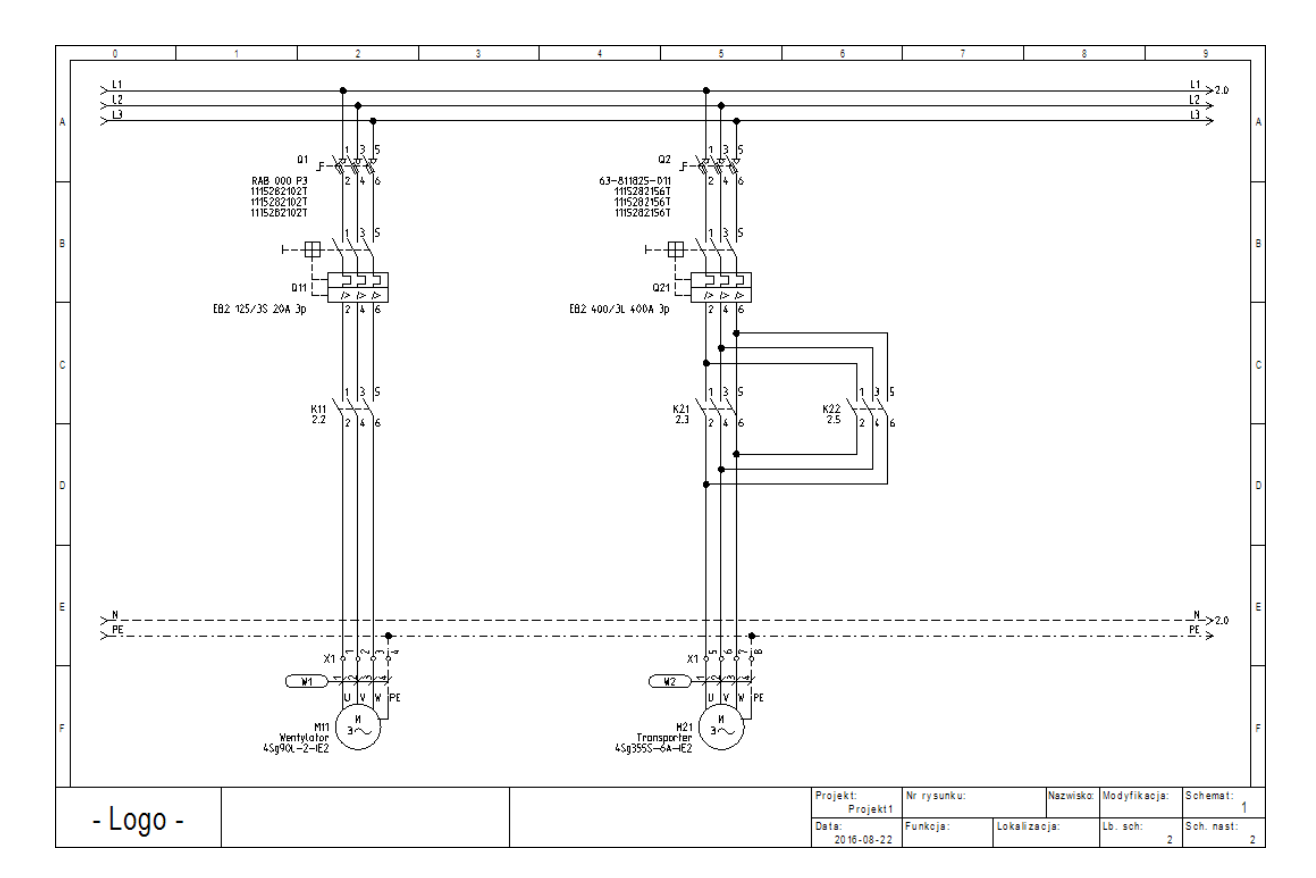

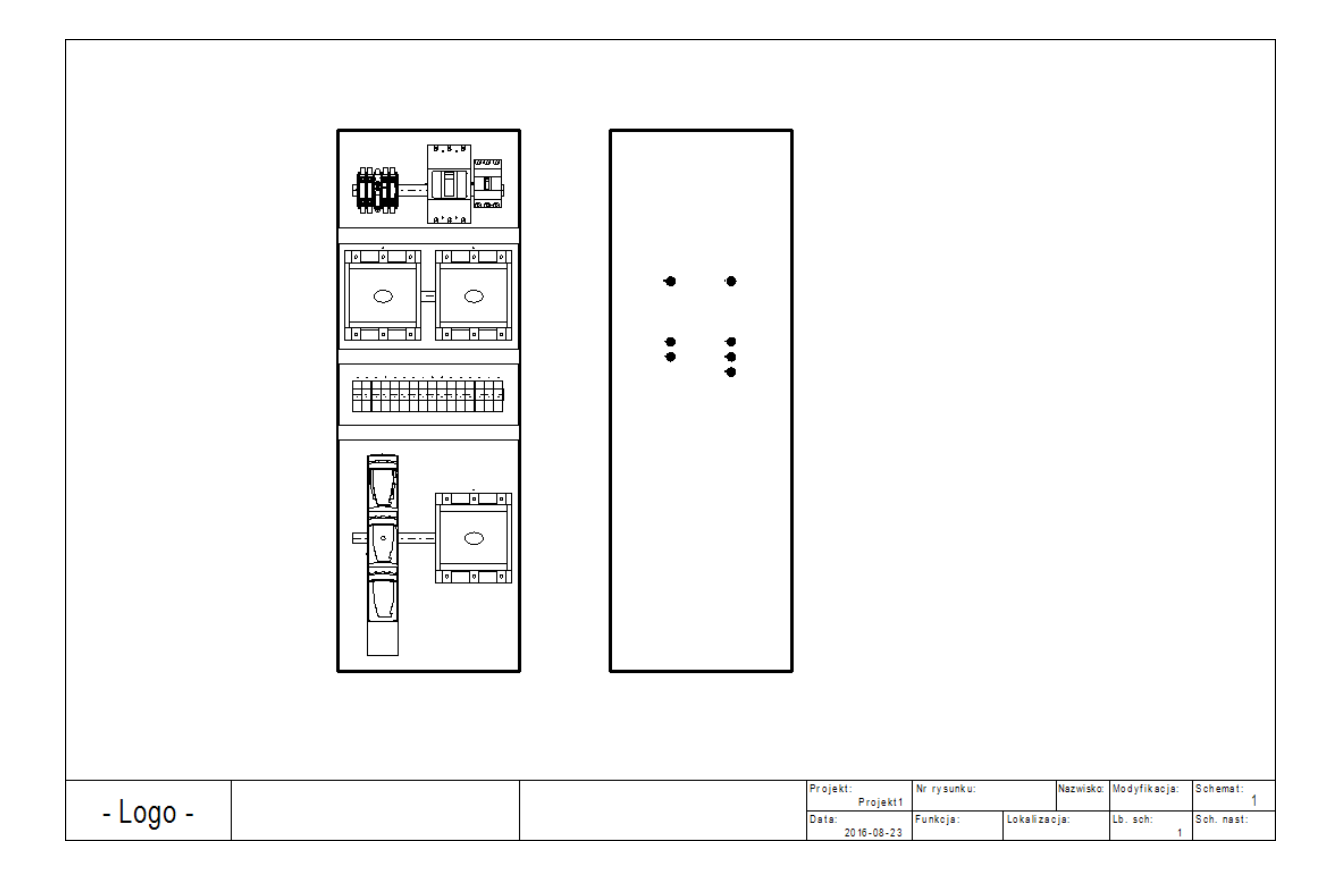

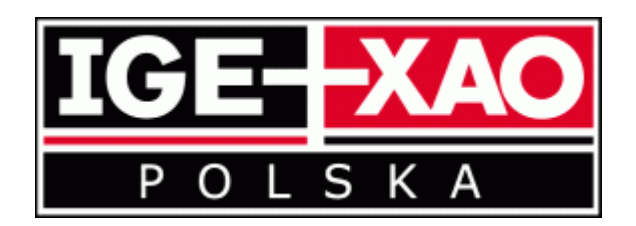

IGE+XAO Polska sp. z o.o., Pl. Na Stawach 3, 30-107 Kraków